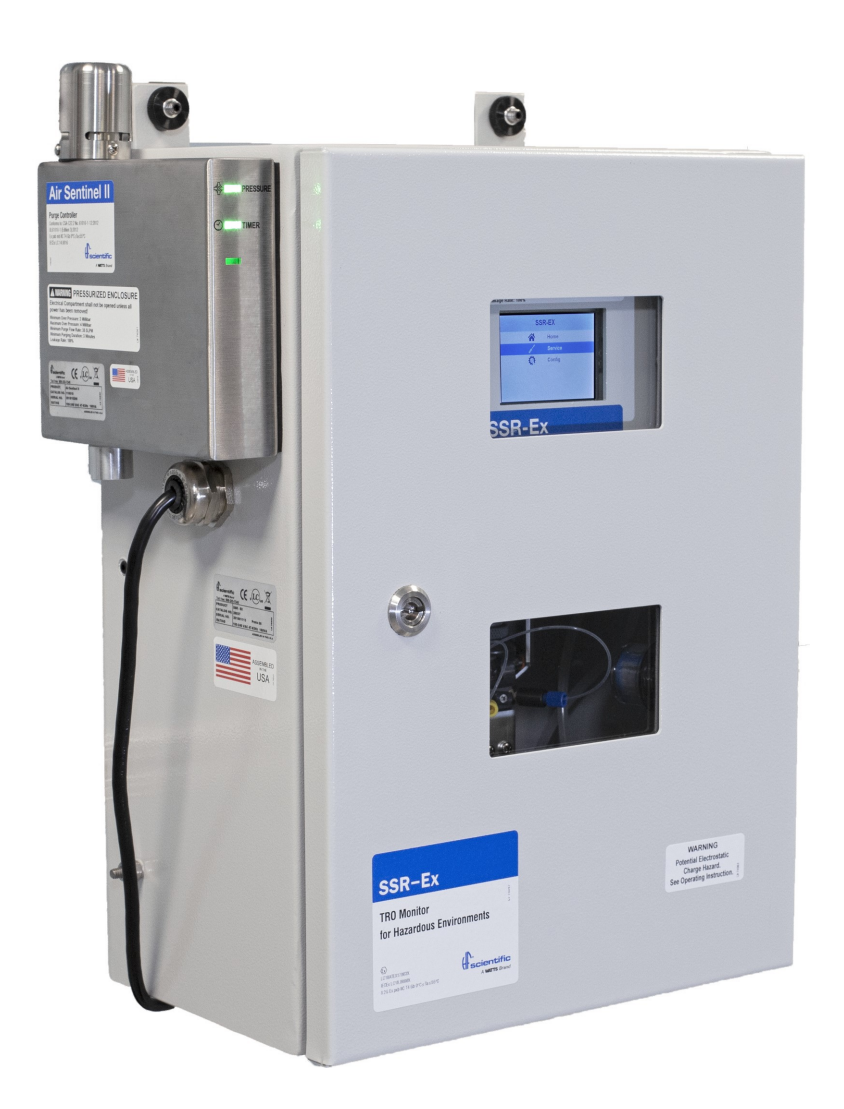

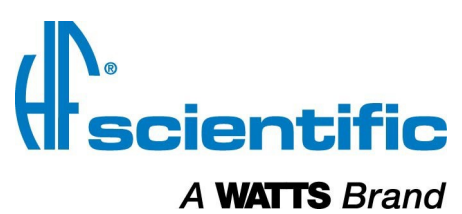

Operations & Maintenance Manual Total Residual Oxidant Monitor For Use in Hazardous Environments

Model SSR-Ex 28037

HF scientific 16260 Airport Park Road Suite 140 Ft. Myers, FL 33913 Phone: 239-337-2116 Toll Free: 888-203-7248 Fax: 239-454-0694 Email: hf.info@wattswater.com Website: www.hfscientific.com

> Catalog No 100038A Rev 3 (6/2020)

### **DECLARATION OF CONFORMITY**

Ex pxb IIC T4 Gb  $0^{\circ}$ C  $\leq$  Ta  $\leq$  55°C IECEx Certificate #IECEx LC 18.0006X

To the following standards:

Explosive Atmospheres – Part 0: Equipment – General Requirements, IEC 60079-0: Ed 7.0 B: 2017 Explosive Atmospheres –Part 2: Equipment Protection by Pressurized Enclosure "p", IEC 60079-2: 2014 **Emissions & Immunity –** Tested and passed EN61326: 2006 Manufacturer's Name: HF scientific inc. Manufacturer's Address: 16260 Airport Park Drive, Suite 140, Fort Myers, Florida 33913 Importer's Name: Importer's Address: Type of Equipment: TRO Monitor

Model: SSR-Ex 28037

I, the undersigned, hereby declare that the equipment specified above conforms to the above Directive and Standard

Place: Fort Myers, Florida USA

Date: 09 June 2020

Dinth

Diana Lafavi, Director, Global Water Quality

| SPEC       | PECIFICATIONS                                       |                                                  |          |  |  |  |  |  |  |
|------------|-----------------------------------------------------|--------------------------------------------------|----------|--|--|--|--|--|--|
| 1.0        | OVERVIEW.                                           |                                                  | 2        |  |  |  |  |  |  |
| 1.1        | UNPACKING                                           | AND INSPECTION OF THE INSTRUMENT AND ACCESSORIES | 2        |  |  |  |  |  |  |
| 1.2        | INSTRUMEN                                           | T LABELS                                         | 3        |  |  |  |  |  |  |
| 1.3        | UNDERSTA                                            | IDING SAFETY INFORMATION                         | 4        |  |  |  |  |  |  |
| 2.0        | COMPONEN                                            | TS LISTING                                       | 5        |  |  |  |  |  |  |
| 2.1        | ELECTRONI                                           | CS COMPARTMENT                                   | . 5      |  |  |  |  |  |  |
| 2.2        | ELECTRICA                                           |                                                  | 6        |  |  |  |  |  |  |
| 2.3        | USER CONN                                           | ECTIONS                                          | 6        |  |  |  |  |  |  |
| 24         | WET SECTION OF ENCLOSURE FITTINGS AND ITEMS LISTING |                                                  |          |  |  |  |  |  |  |
| 2.5        |                                                     |                                                  | 8        |  |  |  |  |  |  |
| 2.6        | THE AIR DRYER/FILTER                                |                                                  |          |  |  |  |  |  |  |
| 3.0        | THE AIR DRYER/FILTER                                |                                                  |          |  |  |  |  |  |  |
| 3.1        | MOUNTING                                            | AND SITE SELECTION                               |          |  |  |  |  |  |  |
| 3.2        |                                                     |                                                  | 10       |  |  |  |  |  |  |
| 2.2        |                                                     |                                                  | 10       |  |  |  |  |  |  |
| 3.3<br>3.3 | B.1 LOW V                                           | CONNECTIONS                                      | 12       |  |  |  |  |  |  |
|            | 3.3.1.1                                             | Relays                                           | 12       |  |  |  |  |  |  |
|            | 3.3.1.2                                             | 4-20 mA Analog Output<br>Modbus                  | 12       |  |  |  |  |  |  |
|            | 3.3.1.4                                             | RMT                                              | 13       |  |  |  |  |  |  |
|            | 3.3.1.5                                             | Securing the Glands - Low Voltage                | 13       |  |  |  |  |  |  |
| 3.3        | 6.2 MAINS                                           | Power Connections                                | 13       |  |  |  |  |  |  |
| • •        | 3.3.2.1                                             |                                                  | 13       |  |  |  |  |  |  |
| 3.4        | HARDWARE                                            |                                                  | 13       |  |  |  |  |  |  |
| 3.5        | MODBUS CO                                           | NTROL                                            | 14       |  |  |  |  |  |  |
| 3.6        | SECURING 1                                          | THE ELECTRICAL ENCLOSURE                         | 17       |  |  |  |  |  |  |
| 4.0        | CONFIGURA                                           | TION - GENERAL PROCESS                           | 18       |  |  |  |  |  |  |
| 4.1        | INSTRUMEN                                           | T COMMISSIONING AND START-UP                     | 18       |  |  |  |  |  |  |
| 4.2        | CONFIGURI                                           |                                                  | 19       |  |  |  |  |  |  |
| 4.2        | 4211 MENU                                           | SELECTION OPTIONS                                | 20       |  |  |  |  |  |  |
|            | 4.2.1.2                                             | Config Menu                                      | 20       |  |  |  |  |  |  |
|            | 4.2.1.3                                             | Analog Output Menu                               | 21       |  |  |  |  |  |  |
|            | 4.2.1.4                                             | Modbus Menu                                      | 21       |  |  |  |  |  |  |
|            | 4.2.1.5                                             | Alarms wenu<br>Units Menu                        | 21       |  |  |  |  |  |  |
|            | 4.2.1.7                                             | Average Menu                                     | 22       |  |  |  |  |  |  |
|            | 4.2.1.8                                             | Backlight Menu                                   | 22       |  |  |  |  |  |  |
|            | 4.2.1.9                                             | Cycle Time Menu                                  | 22       |  |  |  |  |  |  |
|            | 4.2.1.10                                            | Contact Period Menu                              | 22       |  |  |  |  |  |  |
|            | 4.2.1.12                                            | Restore Defaults Menu                            | 23<br>23 |  |  |  |  |  |  |
|            | 4.2.1.13                                            | Restore Factory Cal Menu                         | 23       |  |  |  |  |  |  |
|            | 4.2.1.14                                            | About Device Menu                                | 23       |  |  |  |  |  |  |
| 4.3        | SYSTEM ST                                           | ART-UP                                           | 24       |  |  |  |  |  |  |
| 4.3.1      | FLUSH W                                             | ATER SAMPLE LINE                                 | 24       |  |  |  |  |  |  |
| 4.3.2      | PREPAR                                              | E REAGENTS                                       | 24       |  |  |  |  |  |  |
| 4.3.3      | REMOTE                                              | START                                            | 24       |  |  |  |  |  |  |
| 4.4        | TYPICAL CY                                          | CLE                                              | 24       |  |  |  |  |  |  |
| 4.5        | OBSERVE O                                           | PERATION                                         | 24       |  |  |  |  |  |  |
| 5.0        | MAINTENAN                                           | CE                                               | 25       |  |  |  |  |  |  |
| 5.1        | CALIBRATIC                                          | DN                                               | 25       |  |  |  |  |  |  |
| 5.2        | CUVETTE RI                                          | EPLACEMENT                                       | 26       |  |  |  |  |  |  |
| 53         |                                                     |                                                  | 26       |  |  |  |  |  |  |
| 5.5        |                                                     |                                                  | 26       |  |  |  |  |  |  |
| <b>U.</b>  | 4 ADJUSTING THE PRESSURE REGULATOR                  |                                                  |          |  |  |  |  |  |  |

| 5.5  | INSTALLING NEW REAGENT IN THE SSR-EX       | . 27 |
|------|--------------------------------------------|------|
| 5.6  | REPLACING THE PERISTALTIC SAMPLE PUMP HEAD | . 27 |
| 5.7  | INSTRUMENT STORAGE                         | . 27 |
| 6.0  | DIAGNOSTIC/TROUBLESHOOTING CHART           | . 28 |
| 7.0  | ERROR/ALARM MESSAGES AND SUGGESTED ACTIONS | . 28 |
| 8.0  | TECHNICAL AND CUSTOMER ASSISTANCE          | . 28 |
| 9.0  | SPARE PARTS LISTING                        | . 29 |
| 10.1 | LIMITED WARRANTY                           | . 30 |

#### TABLE OF FIGURES

| Figure 1 - Instrument Overview                           | 2    |
|----------------------------------------------------------|------|
| Figure 2 - Instrument with Electronics Compartment Open  | 5    |
| Figure 3 - Close-up of Electrical Compartment            | 6    |
| Figure 4 - Low Voltage Connections                       | 6    |
| Figure 5 - Wet Chemistry Area of Enclosure               | 7    |
| Figure 6 - Utility Connections                           | 7    |
| Figure 7 - Air/Dryer Filter                              | 8    |
| Figure 8 - Overall Mounting Dimensions of the Instrument | 9    |
| Figure 9 - Compression Fitting                           | . 10 |
| Figure 10 - Utility Connections                          | . 11 |
| Figure 11 - Low Voltage Connections                      | . 12 |
| Figure 12 - Main Screen                                  | . 19 |
| Figure 13 - Pressure regulator and T-strainer            | 25   |
|                                                          |      |

## Specifications

| Measurement Range                              | 0.00 – 15.00 mg/l (PPM)                                                                                                    |
|------------------------------------------------|----------------------------------------------------------------------------------------------------|
| Accuracy                                       | ±10% of reading or ±0.03 mg/l (PPM)<br>whichever is greater for range of 0 - 15.0 mg/l(PPM)                                                                   |
| Resolution                                     | 0.01 mg/l (PPM)                                                                                                    |
| Cycle Time                                     | Adjustable; 45 seconds to 10 minutes (600 seconds)                                                                                                    |
| Display                                        | 3.5" Color Graphic                                                                                                    |
| Alarms                                         | Two programmable, 120 - 240 VAC 2A, Form C Relay                                                                                                    |
| Analog Output                                  | Powered 4 - 20 mA, 1000 $\Omega$ drive, isolated                                                                                                    |
| Communications Port                            | Bi-directional RS-485 with Modbus                                                                                                    |
| Water Pressure                                 | Integral pressure regulator, maximum pressure 3 bar (45 PSI.)                                                                                                 |
| Flow Rate to Waste                             | Maximum waste flow rate from the drain is 150 ml/min                                                                                                    |
| Operating Temperature                          | 0°C – 55°C (32°F – 131°F)                                                                                                    |
| Wetted Materials                               | Polyethylene, Borosilicate Glass, Generic Viton™* Alternative (FKM),<br>Polypropylene, 316 Stainless Steel, Acetal, EPDM, Silicone, Modified PPO              |
| Sample Temperature Range                       | 0°C – 55°C (32°F – 131°F)                                                                                                    |
| Power Supply                                   | 100 to 230VAC, 47 - 63 Hz, 240VA                                                                                                    |
| Insulation Rating                              | Double Insulated, Pollution Degree 2, Overvoltage Category II                                                                                                 |
| Enclosure                                      | Powder coated steel with windows. IP55 rating                                                                                                    |
| Environmental Conditions                       | Altitude up to 2000 meters<br>Up to 95% RH (non-condensing)                                                                                                   |
| IECEx Hazloc Rating                            | II 2G Ex pxb IIC T4 Gb 0°C ≤ Ta ≤ 55°C                                                                                                    |
| Compressed Air<br>Requirements                 | Water and oil-free, Particles <5u, ISA Grade Hydrocarbon Free. Full time clean dry air at 5.5 - 7 bar (80 - 101.5 PSI) @ 35 SLPM (1.2 SCFM) @ 20°C (68°F) Max |
| Regulatory<br>Compliance And<br>Certifications | IECEx, ATEX, DNVGL-CG-0339, tested to USCG 46 CFR Part 162 subsection 162.060-30                                                                              |
| Shipping Weight                                | 27.2 kg (60 lbs.)                                                                                                    |
| Shipping Dimensions                            | 93 cm X 62 cm X 32 cm (36½" X 24½" X 12½")                                                                                                    |

\*Viton™ is a registered trademark of DuPont™.

### 1.0 Overview

This instrument has been specifically designed for TRO measurement and to operate in hazardous atmospheres meeting the IECEx and ATEX ratings as stated in the specifications. The instrument uses an IECEx approved purge/ pressurization controller called the Air Sentinel II.

Please refer to the companion manual Cat. No. 100038B for all information on:

• Operation of the Air Sentinel II

- Electrical Power Connections
- Purge Air Connection

This instrument is sectioned such that all the electrical or powered devices are in the upper, purged section of the enclosure, while the lower (wetted parts) section contains no power at all and can be operated and maintained in a safe condition even with the main enclosure door open. Refer to Figure 2.

The SSR-Ex has been designed to meet the design criteria specified by Standard Methods for the Examination of Water and Wastewater (21<sup>th</sup> Edition) Method 4500-CI G. DPD Colorimetric Method. The SSR-Ex uses a 515nm LED as the measurement light source.

Every effort has been made to ensure the accuracy of this manual. Due to the continuous development and improvement of all instrumentation, there may be slight differences between this manual and the instrument received.

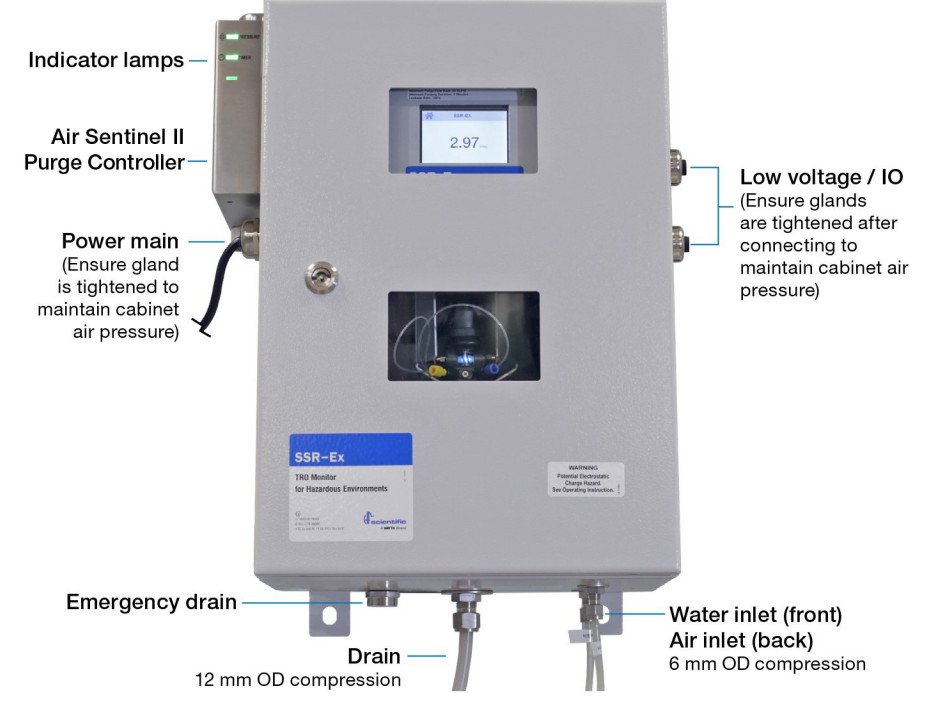

Figure 1 - Instrument Overview

No legal claims can be made against any discrepancies herein.

### 1.1 Unpacking and Inspection of the Instrument and Accessories

The table below indicates the items included in the shipment.

| Item                                                        | Quantity |
|-------------------------------------------------------------|----------|
| SSR-Ex Monitor Includes - Factory installed Air Sentinel II | 1        |
| Owner's Manual                                              | 1        |
| Air/Filter Dryer Assembly                                   | 1        |

\*Please note: Reagents are not included and must be purchased separately. The SSR-Ex will not function without reagent.

Remove the instrument from the shipping crate. Carefully inspect all items to ensure that no visible damage has occurred during shipment. If damage is evident contact the delivery company and your supplier. If the items received do not match the order, please immediately contact the local distributor or the HF scientific Customer Service Department.

**1.2 Instrument Labels** The following labels should be applied to the outside of the enclosure.

| Purpose                                                                                   | Location                                               | Label                                                                                                    |
|-------------------------------------------------------------------------------------------|--------------------------------------------------------|----------------------------------------------------------------------------------------------------|
| Serial<br>number,<br>manufacturer,<br>part number,<br>power rating,<br>CE & UL<br>marking | Side of<br>Unit                                        | A WATTS Brand<br>A WATTS Brand<br>Toll free: 888-203-7248<br>PRODUCT<br>CATALOG NO.<br>SSR-Ex 28037<br>SERIAL NO.<br>SSR-Ex 28037<br>202002756<br>RATING<br>100-240 VAC 47-63Hz 240VA<br>ASSEMBLED IN THE U.S.A                                                                                                    |
| Warning and<br>informational                                                              | Inside<br>Front of<br>Electrical<br>Panel<br>Enclosure | A WARNING       PRESSURIZED ENCLOSURE         Electrical Compartment shall not be opened unless all power         has been removed!         Minimum Over Pressure: ≥ 0.6 Millibar         Maximum Over Pressure: 4 Millibar         Minimum Purge Flow Rate: 35 SLPM         Minimum Purging Duration: 3 Minutes         Leakage Rate: 100%                                                                                                    |
| Warning and<br>informational                                                              | Front of<br>Unit                                       | WARNING<br>Potential Electrostatic<br>Charge Hazard.<br>See Operating Instruction.                                                                                                    |
| Informational                                                                             | Front of<br>Unit                                       | <b>SSR-EX</b><br><b>TRO Monitor</b><br>for Hazardous Environments<br>$M_{200}$<br>$M_{200}$ |

### 1.3 Understanding Safety Information

This manual contains safety and use instructions that must be followed during the installation, commissioning, operation, care and maintenance, and service of the SSR-Ex. All responsible personnel must read this manual prior to working with this instrument and should familiarize themselves with the following safety symbols, signals, and pictorials.

The safety alert symbol is shown alone or used with a signal word (DANGER, WARNING or CAUTION), a pictorial and/ or a safety message to alert you to hazards.

When you see this symbol alone or with a signal word on this instrument or in this manual, be alert to the potential for death or serious personal injury.

#### Safety signal words have the following meaning:

|                  | Identifies hazards which, if not avoided, will result in death or serious injury.                                |
|------------------|----------------------------------------------------------------------------------------------------|
| <b>A</b> WARNING | Identifies hazards which, if not avoided, could result in death or serious injury.                               |
|                  | Identifies hazards which, if not avoided, will result in minor or moderate injury.                               |
| NOTICE           | Identifies practices, actions or failure to act which will result in property damage or damage to the equipment. |

Pictorials used on the equipment and in this Manual have the following meanings:

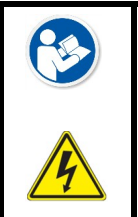

This pictorial alerts you to the need to read the Manual.

This pictorial alerts you to electricity, electrocution and shock hazards.

### 2.0 Components Listing

### 2.1 Electronics Compartment

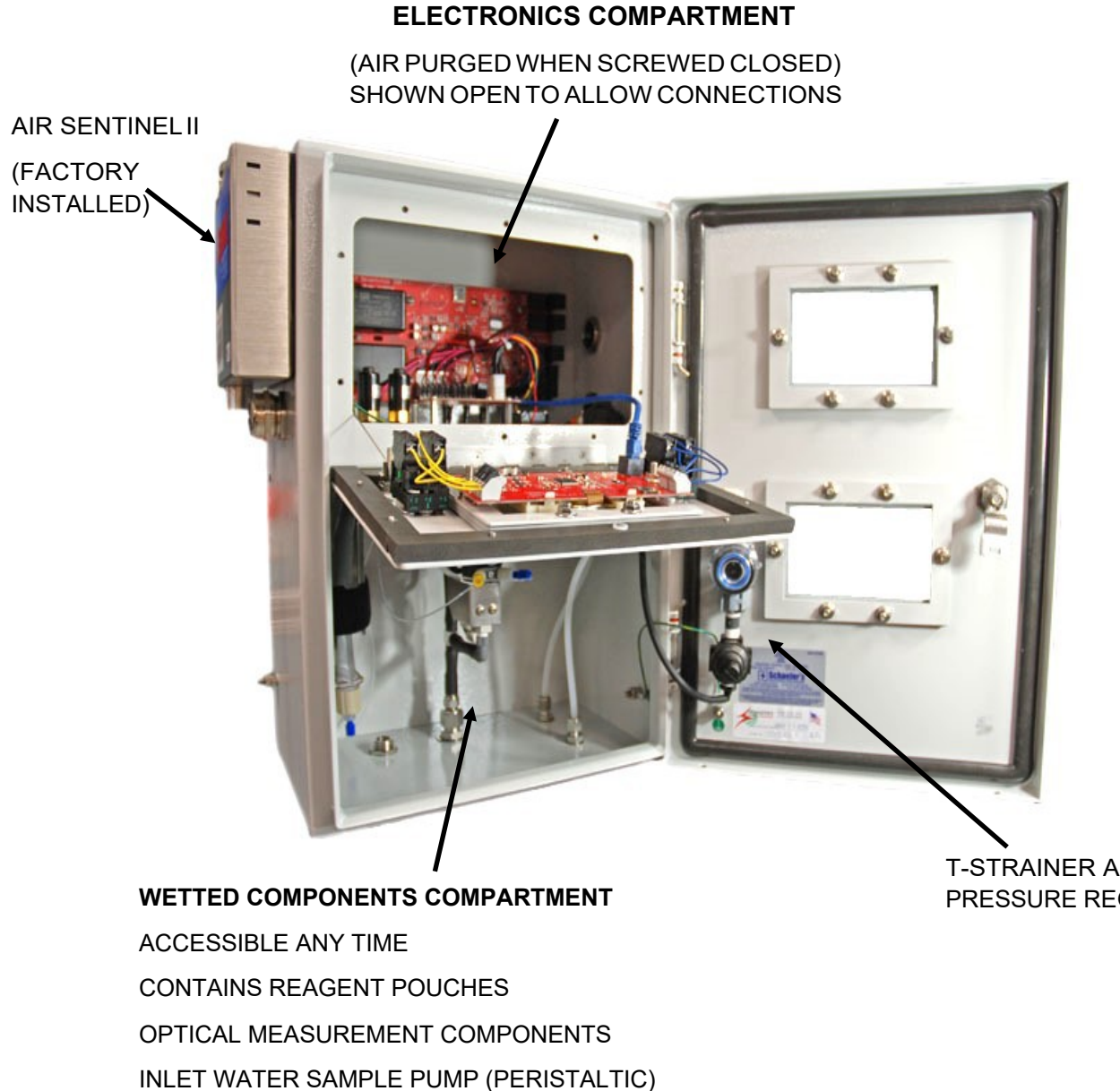

CONNECTIONS FOR PURGE AIR, DRAIN AND SAMPLE WATER INLET. ALSO, EMERGENCY **DRAIN FITTING** 

Figure 2 - Instrument with Electronics Compartment Open

**T-STRAINER AND** PRESSURE REGULATOR

### 2.2 Electrical Enclosure

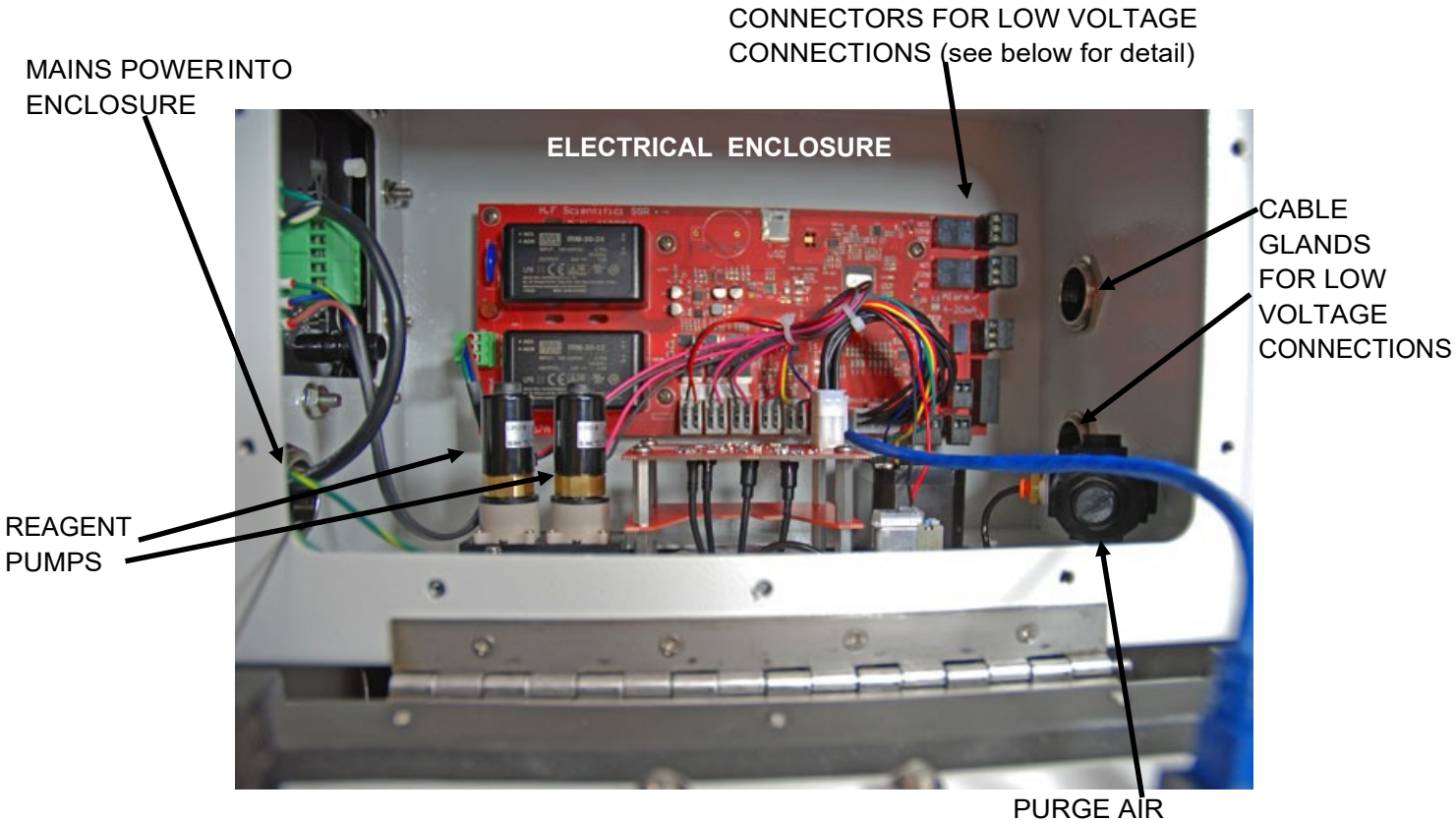

PRESSURE REGULATOR

Figure 3 - Close-up of Electrical Compartment

### 2.3 User Connections

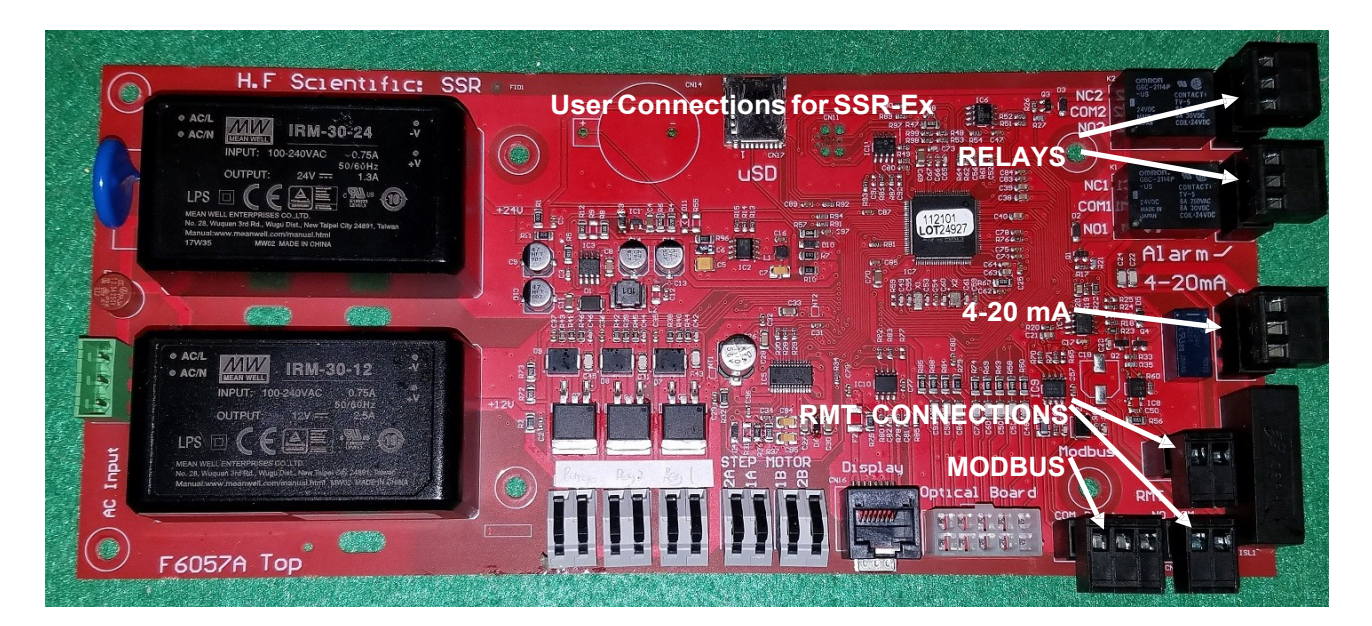

Figure 4 - Low Voltage Connection

### 2.4 Wet Section of Enclosure Fittings and Items Listing

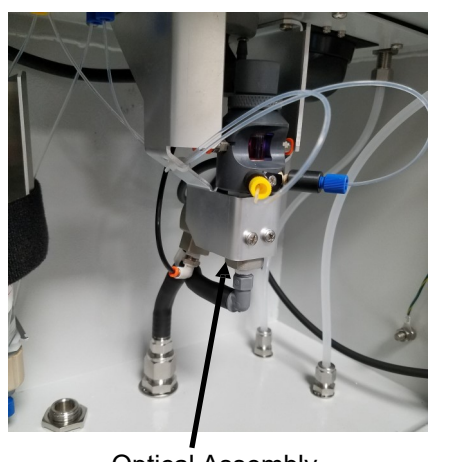

Optical Assembly

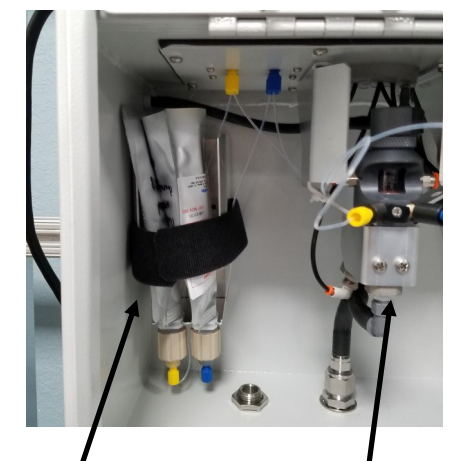

Reagent pouches

Optical Assembly

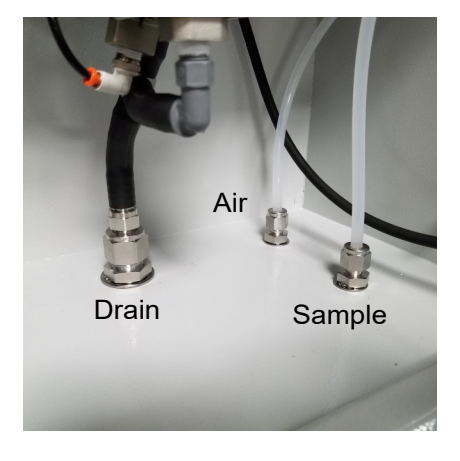

**Plumbing Connections** 

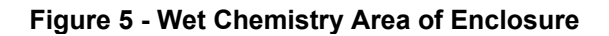

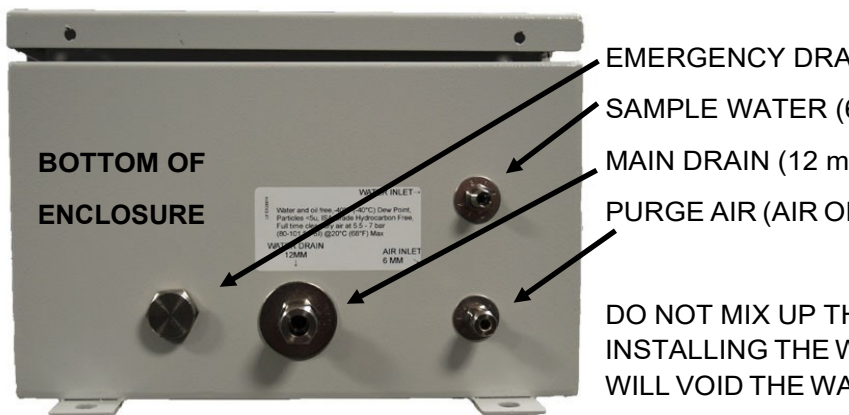

EMERGENCY DRAIN (NO CONNECTION NEEDED) SAMPLE WATER (6mm connection) MAIN DRAIN (12 mm connection) PURGE AIR (AIR ONLY 6mm connection)

DO NOT MIX UP THE AIR and WATER CONNECTIONS. INSTALLING THE WATER INTO THE AIR CONNECTION WILL VOID THE WARRANTY.

**Figure 6 - Utility Connections** 

### 2.5 The Air Sentinel II Controller (Factory Installed)

The SSR-Ex will not function without proper air purging of the enclosure. The Air Sentinel II Controller governs the power. Reference Section 2.1Electronics Compartment, Figure 2 - Instrument with Electronics Compartment Open.

### 2.6 The Air Dryer/Filter

For proper operation dry clean air must be supplied to the SSR-Ex at pressures between 5.5 and 7 bar (80 to 101.5 PSI). The dryer comes with fittings suitable for use with 6mm tubing, if using the supplied fittings for installation ensure that a proper thread sealant is used.

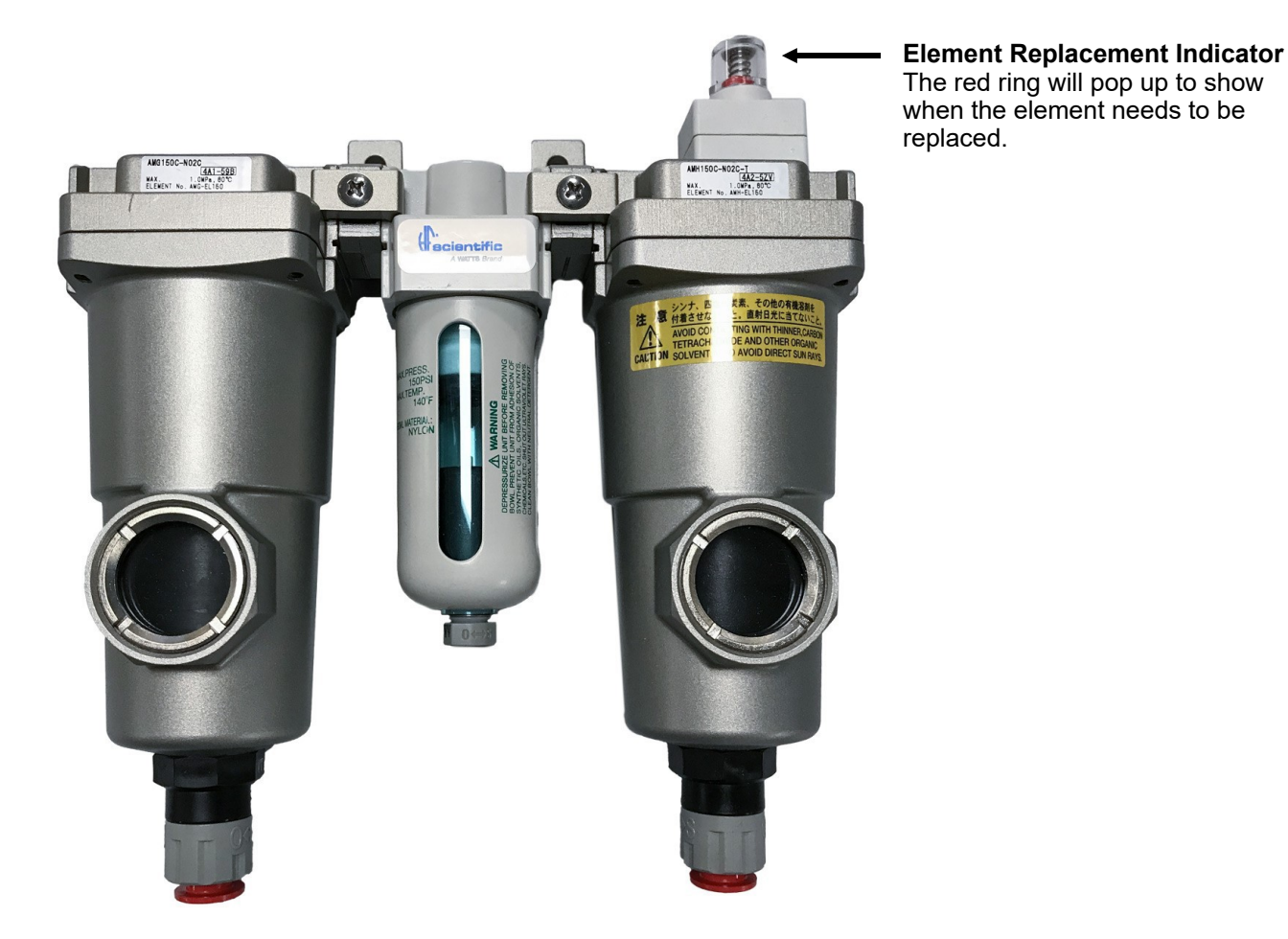

Figure 7 - Air/Dryer Filter

### 3.0 Installation

### 3.1 Mounting and Site Selection

The instrument is designed for wall mounting. Choose a location that is easily accessible for operation and service. It is recommended that the display window is about eye level. Consideration must be made for the plumbing, air, and electrical conduit connections. The overall mounting dimensions of the instrument are shown in Figure 8 - Overall Mounting Dimensions of the Instrument.

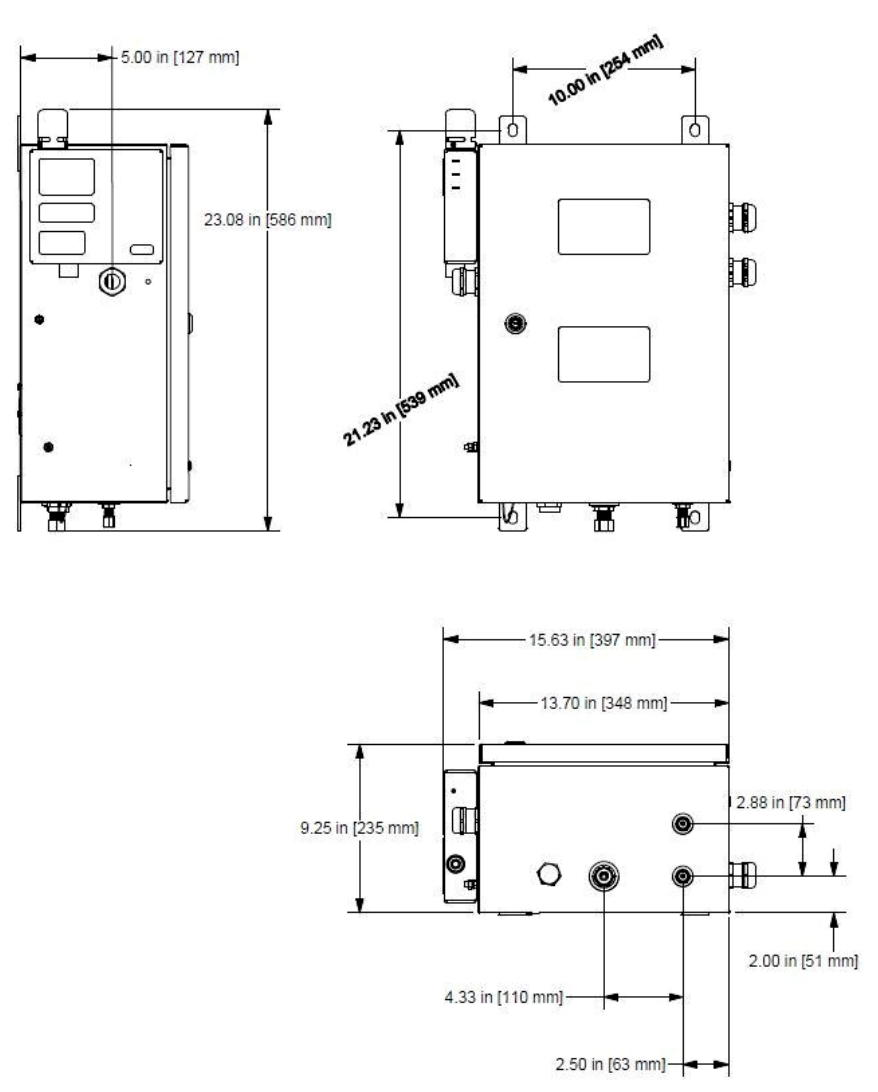

#### Figure 8 - Overall Mounting Dimensions of the Instrument

Be sure that the instrument is mounted as close as possible to the sampling point to ensure a quick response time (recommended installation is within 2-3 meters (6-10 ft) of the sampling point).

Mounting bolt size should not exceed the size of provided mounting bolt location. Mounting hardware must be rated to support the instrument operation weight of 60 lbs. Mounting hardware provided by others.

### 3.2 Plumbing and Air Connections

### **A**WARNING

#### To avoid injury, death, fire, explosion, leak, or property damage:

- The fluid waste from the drain connection **MUST NEVER BE** reintroduced into the incoming water stream. HF scientific recommends that operators review with local authorities concerning the proper disposal of waste diluted fluids.
- All plumbing connections **MUST BE** made through the provided stainless steel connections. Fittings should not be modified or substituted.
- The air line and the water line **MUST NOT BE** reversed in connecting the supplies. Connecting the water source to the air line will damage the electronics and void the warranty.
- All connections **MUST BE** properly installed and sealed to ensure water tightness and preserve the ratings of the instrument.
- The drain **MUST BE** open to the atmosphere for proper operation. Ensure the vent drain remains open and is not subject to fouling.

## NOTICE

All wet and air connections are made with user supplied tubing using the compression fittings attached to the SSR-Ex. When using the compression fittings, follow these steps:

- Step 1: Unscrew the nut from the applicable connection point.
- Step 2: Remove the nut, front sleeve, and back sleeve from the SSR-Ex.
- Step 3: Place the nut, then the back sleeve, and then the front sleeve onto the applicable tubing.
- Step 4: Slide the tubing into the open connection point and tighten the nut to secure the tubing. Refer to Figure 9. Fitting Connections for assistance to assemble the tubing connection. Refer to Figure 10 Utility Connections for assistance locating the proper fitting connection on the enclosure for the sample to be connected.

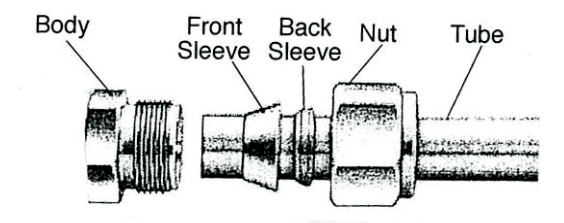

#### Figure 9 - Compression Fitting

### NOTICE

When making the plumbing connections, be advised that:

- The maximum pressure for proper operation is 3 bar (45 PSI).
- The maximum sample water intake and drainage flow is 150 ml/minute.
- The maximum allowable fluid temperature is 55°C (131°F).
- The sample water supply does not need to be pressurized. The SSR-Ex incorporates a pressure regulator at the water supply inlet.
- In order to ensure that the sample measured is representative of the ballast water, keep sample pipe runs as short as possible.
- A water shut off valve should be located close to the instrument to allow for periodic maintenance.
- An air shut off valve should be located close to the instrument to allow for periodic maintenance.

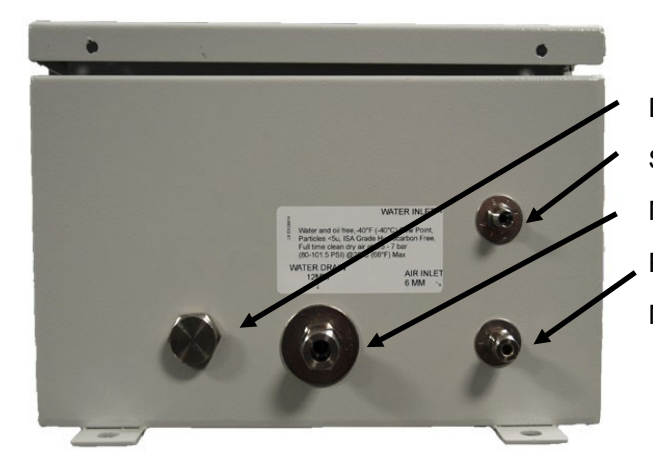

EMERGENCY DRAIN (NO CONNECTION NEEDED) SAMPLE WATER (6mm connection) MAIN DRAIN (12 mm connection) PURGE AIR (AIR ONLY 6mm connection) NOTE: IMAGE DEPICTS BOTTOM OF THE ENCLOSURE.

#### DO NOT MIX UP THE AIR and WATER CONNECTIONS. INSTALLING THE WATER INTO THE AIR CONNECTION WILL VOID THE WARRANTY.

Figure 10 - Utility Connections

All wet and air connections are made with user supplied OD tubing using the compression fittings attached to the SSR-Ex. **All air and water tubing connected to the instrument is to be supplied by others.** When using the compression fittings, see Figure 9 - Compression Fitting and then follow these steps:

### **A**WARNING

Do not connect sample water line to the purge air connection.

#### **Plumbing Connections**

- Step 1: Connect the sample water line to the SSR-Ex using the 6 mm OD fitting on the bottom of the enclosure. Reference Figure 10 Utility Connections.
- Step 2: Connect the main drain line to the SSR-Ex using the 12 mm OD fitting on the bottom of the enclosure. Reference Figure 10 - Utility Connections. There is no tubing connection for the emergency drain.

#### **Air Connection**

- Step 1: Install the air/filter dryer assembly by mounting it in a convenient location near the SSR-Ex between the compressed air supply and the SSR-Ex.
- Step 2: Connect the compressed air supply to the air/filter dryer assembly intake using the 6 mm OD metallic fitting on the bottom of the enclosure.
- Step 3: Connect one end of the air supply tubing to the air/filter dryer assembly output.
- Step 4: Connect the air supply tubing from the air/filter dryer assembly output to the SSR-Ex using the 6 mm OD fitting on the bottom of the enclosure. Reference Figure 10 Utility Connections.

### 3.3 Electrical Connections

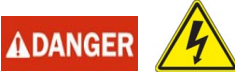

The power must be provided by a safe remote location. All power must be removed from a safe location while the electrical compartment access is open. Do not reconnect power until the electrical compartment access is closed and all captive Philips screws have been replaced and tightened appropriately.

All electrical connections are located in the upper electrical compartment. The electrical compartment access at the front can and should only be opened during installation. No power should be applied until the electrical compartment access is closed and sealed.

The SSR-Ex has two types of electrical connections. First, the mains power connection, which connects to the Air Sentinel II through the cable gland on the left side of the SSR-Ex. Second, the low voltage connections, which are made through the cable glands on the right side of the SSR-Ex.

### **ADANGER**

All low voltage connections should be completed before the mains power is connected to system.

### **A**DANGER

All electrical connections must pass through a compression gland. The glands can accept cabling from 11 to 21 mm in diameter. After installation, the glands must be tightened to ensure that the SSR-Ex maintains cabinet air pressure.

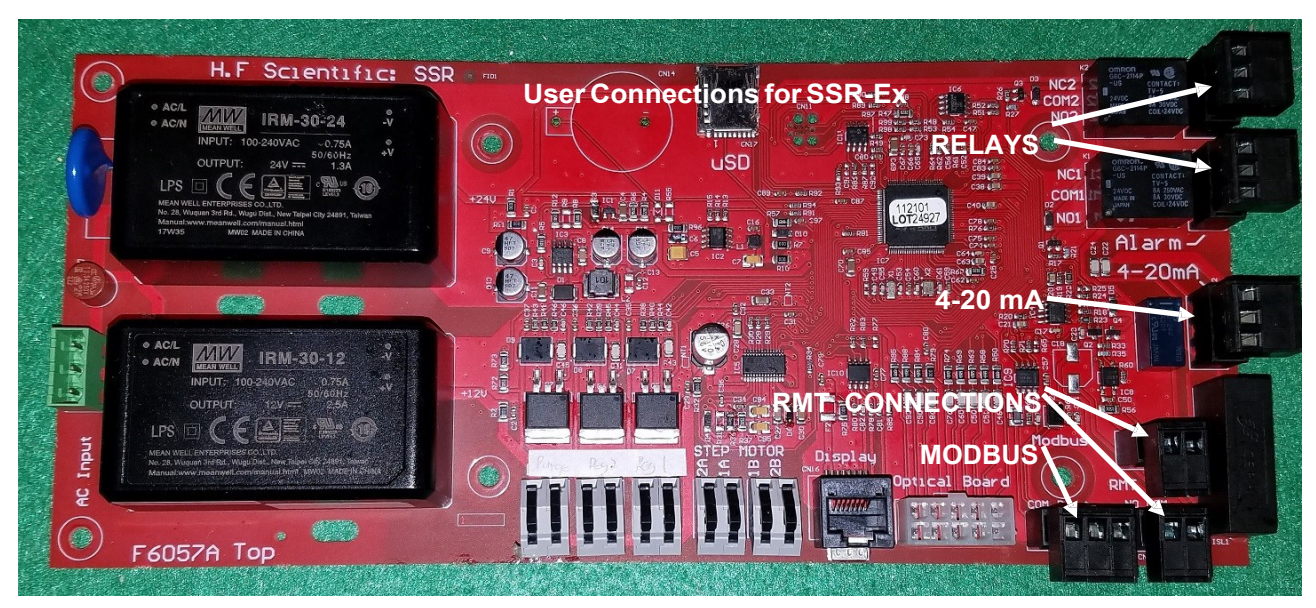

Figure 11 - Low Voltage Connections

#### 3.3.1 Low Voltage Connections

All of the low voltage electrical communication connections to the instrument are made at the termination area located on the right side of the main PCB. To access the connections, lower the access flap by loosening the captive Phillips screws. The connections are labeled and are self-descriptive. Please follow all government recommendations and requirements for installation of electrical connections to and between the instrument and other peripheral devices. All terminals are designed to accept wires in the range of 14 - 28 AWG.

#### **ACAUTION**

# Mains power connects only to the Air Sentinel II. No mains power should be connected directly to the main PCB.

#### 3.3.1.1 Relays

Two relay alarm connections labeled COM1, NC1 & NO1 and COM2, NC2 & NO2 are provided. The relays are rated 240VAC 2A. Operation of this alarm is covered in section 4.2.1.5 Alarms Menu.

#### 3.3.1.2 4-20 mA Analog Output

These connections are located on the mid right side of the Main PCB.

The 4 - 20 mA output is driven by a 24 VDC power source and can drive recorder loads up to 1000 ohms. Transformer isolation is provided on the SSR-Ex. Operation of this output is covered in section 4.2.1.3 - Analog Output Menu. Polarities of the connections are labeled beside this termination on the PC board.

The recommended cable is 22 AWG shielded twisted pair. To prevent ground loops, connect the shield at its destination. The terminal block is removable to assist in making connections.

The 4 - 20mA is factory calibrated. An adjustment is available on the 4 - 20mA in section 4.2.1.3 Analog Output Menu. In addition to making adjustments, these menus output continuous 4 mA or 20 mA and can be used as a signal test. The configuration mode will timeout after 15 minutes.

### 3.3.1.3 Modbus

The RS-485 half-duplex (2-wire) digital interface operates with differential levels that are not susceptible to electrical interferences. Therefore, cable lengths up to 3000 ft can be implemented. The last device on every bus may require a 120-ohm termination resistor to eliminate the possibilities of signal reflection on the line. Do not run RS-485 cables in the same conduit as power.

Ensure each instrument is not powered when connecting the RS-485 line. To prevent damage to the instrument, ensure that power is disconnected prior to making connections. The Modbus connection is located on the lower left portion the main PCB as seen on Figure 11.

### 3.3.1.4 RMT

By design the SSR-Ex will only be actuated for measurement by a remote command. The system can be set up to either be actuated through MODBUS or by means of a remote actuation provided by the end user.

These connections are located in the lower right corner of the main PCB. See Figure 4 - Low Voltage Connections.

The instrument operates on user control software, where an external control initiates each cycle. The SSR-Ex will indicate the current status of connections using a relay contact that is closed when busy and open when in standby mode.

#### 3.3.1.5 Securing the Glands - Low Voltage

Low voltage connections to the instrument are made through electrical glands located on the right side of the enclosure. Once the appropriate low voltage wiring is inserted through the electrical gland and wiring is secured at the terminals on the main circuit board glands on the right side of the enclosure must be tightened to ensure wiring is safely installed.

#### 3.3.2 Mains Power Connections

Once all low voltage connections are made, the mains power should be connected through the Air Sentinel II. Reference Figure 3 – Close-up of Electrical Compartment.

#### 3.3.2.1 Securing the Glands - Mains Power

Mains power connection to the instrument is made through an electrical gland located on the left side of the enclosure. Once the mains power wiring is inserted through the electrical gland and wiring is secured at the mains power terminals of the Air Sentinel II electrical gland on the left side of the enclosure must be tightened to ensure mains power wiring is safely installed.

#### 3.4 Hardware Control

The connections are labeled RMT Stby. The input has + and – polarity connections and requires an external 24VDC control signal.

The output is simply a relay contact and is not polarized. After the SSR-Ex completes a cycle of measurement, the unit will return to standby awaiting another pulsed signal to measure. Alternately, 24VDC can be continuously applied and the SSR-Ex will take readings until the 24VDC is removed. When power is removed it will complete the current cycle. The measured value will remain displayed until the next measurement.

### 3.5 Modbus Control

In addition to the above mentioned Remote Standby Connections, control can also be achieved using Modbus control. Two special Modbus addresses are provided. The reading cycle is initiated using the Coil Address 00005 with the default at False (0). Setting this Address to True (1) initiates the reading cycle.

At any time the standby status can be checked at Modbus Coil Address 00005 or Modbus Input Address 10005. False (0) indicates standby and True (1) indicates the measurement cycle is taking place. Control is only available from the Coil Address 00005 for more setting information refer to Section 4.2.1.4. - Modbus Menu.

The default communication parameters are 8 bits, no parity and 1 stop bit. Please note that all Modbus communication is via RS-485. The instruments can support a two wire multidrop network of 255 units. If the connection is to the master on USB, an RS-485 to USB converter is required.

### 3.5.1 Coils

These single-bit values are readable and changeable from the master. The data will be returned with the lowest addressed coil in the least significant bit (LSB) of the data. Unused bits in the data will be set to 0. True is a 1 and False is 0.

#### 3.5.1.1 Valid Command(s)

| Code | Name              | Broadcast |
|------|-------------------|-----------|
| 0x01 | Read Coil Status  | No        |
| 0X05 | Force Single Coil | Yes       |

#### 3.5.1.2 Format

16-bit word format

| MSB    |        |        |        |        |        |       |       |       |       |       |       |       |       |       | LSB   |
|--------|--------|--------|--------|--------|--------|-------|-------|-------|-------|-------|-------|-------|-------|-------|-------|
| Bit 15 | Bit 14 | Bit 13 | Bit 12 | Bit 11 | Bit 10 | Bit 9 | Bit 8 | Bit 7 | Bit 6 | Bit 5 | Bit 4 | Bit 3 | Bit 2 | Bit 1 | Bit 0 |

#### 3.5.1.3 Valid Addresses

00001 - 00XXX

#### 3.5.1.4 Definitions

| Address | Function                                    | Default |
|---------|---------------------------------------------|---------|
| 00001   | NOT USED                                    | False   |
| 00002   | NOT USED                                    | False   |
| 00003   | NOT USED                                    | False   |
| 00004   | Service mode (Go into service mode if true) | False   |
| 00005   | FDI (flag data in)                          | False   |
|         | False means waiting for a command. Standby  |         |
|         | mode. True means start a cycle.             |         |
| 00006   | Zero Flag – Zero the reading if True        | False   |
| 00007   | Prime mode – Start a prime if True          | False   |

#### 3.5.2 Input Status

These single-bit values are readable from the master. The data will be returned with the lowest addressed input status in the least significant bit (LSB) of the data. Unused bits in the data will be set to 0.

#### 3.5.2.1 Valid Command(s)

| Code | Name              | Broadcast |
|------|-------------------|-----------|
| 0x02 | Read Input Status | No        |

#### 3.5.2.2 Format

16-bit word format

| MSB       |                         |        |        |        |        |       |       |       |       |       |       |       |       |       | LSB   |
|-----------|-------------------------|--------|--------|--------|--------|-------|-------|-------|-------|-------|-------|-------|-------|-------|-------|
| Bit 15    | Bit 14                  | Bit 13 | Bit 12 | Bit 11 | Bit 10 | Bit 9 | Bit 8 | Bit 7 | Bit 6 | Bit 5 | Bit 4 | Bit 3 | Bit 2 | Bit 1 | Bit 0 |
| 3.5.2.3 V | 3.5.2.3 Valid Addresses |        |        |        |        |       |       |       |       |       |       |       |       |       |       |

10001 – 10XXX

#### 3.5.2.4 Definitions

| Address | Function                                    | Default |
|---------|---------------------------------------------|---------|
| 10001   | Instrument error                            | False   |
| 10002   | Instrument error with alarm                 | False   |
| 10003   | Alarm 1 active                              | False   |
| 10004   | Alarm 2 active                              | False   |
| 10005   | FDO (flag for data out)                     | False   |
|         | False means waiting for a command to start. |         |
|         | I rue means going through a cycle (busy).   |         |

### 3.5.3 Holding Registers

These 16-bit values are readable and changeable from the master. The data is stored and transmitted with the most significant bit (MSB) first and then the least significant bit (LSB).

#### 3.5.3.1 Valid Command(s)

| Code | Name            | Broadcast |
|------|-----------------|-----------|
| 0x03 | Read Holding    | No        |
|      | Registers       |           |
| 0x06 | Preset Single   | Yes       |
|      | Register        |           |
| 0X16 | Preset Multiple | Yes       |
|      | Registers       |           |

#### 3.5.3.2 Format

Float – stored in two consecutive addresses, with the first address containing the least significant word (lower part of mantissa) and the second address containing the most significant word (sign, exponent, and upper part of mantissa).

#### 3.5.3.3 Valid Addresses

40001 – 40XXX

#### 3.5.3.4 Definitions

| Address      | Туре  | Register            | Min | Default | Max  | Function                    |
|--------------|-------|---------------------|-----|---------|------|-----------------------------|
| 40001        | Int   | NOT USED            | 0   | 0       | 0    |                             |
| 40002        | Int   | Units (scaling)     | 0   | 0       | 1    | 0 – PPM                     |
|              |       |                     |     |         |      | 1 – MG/L                    |
| 40003        | Int   | Readings Per        | 1   | 2       | 5    | Number of readings used for |
|              |       | Average             |     |         |      | averaging                   |
| 40004        | Int   | LCD backlight       | 10  | 80      | 100  | Percent. Higher is brighter |
| 40005, 40006 | Float | 4-20 mA minimum     | 0.0 | 0.00    | 15.0 | Scaling value               |
|              |       | value               |     |         |      |                             |
| 40007, 40008 | Float | 4-20 mA maximum     | 0.0 | 15.00   | 15.0 | Scaling value               |
|              |       | value               |     |         |      |                             |
| 40009        | Int   | 4-20 mA error alarm | 0   | 2       | 3    | 0 – Off                     |
|              |       | output              |     |         |      | 1 – 0 mA                    |
|              |       |                     |     |         |      | 2 – 2 mA                    |
|              |       |                     |     |         |      | 3 – 4 mA                    |

| Address      | Туре   | Register            | Min | Default | Max  | Function                       |
|--------------|--------|---------------------|-----|---------|------|--------------------------------|
| 40010        | Int    | RS-485 baud         | 0   | 3       | 4    | 0 – 1,200                      |
|              |        |                     |     |         |      | 1 – 2,400                      |
|              |        |                     |     |         |      | 2-4,800                        |
|              |        |                     |     |         |      | 3 - 9,600                      |
| 40044        | 14     |                     | 0   | 0       | 0    | 4 – 19,200                     |
| 40011        | Int    | NOT USED            | 0   | 0       | 0    |                                |
| 40012        | Int    | RS-485 parity       | 0   | 0       | 2    | 0 – None                       |
|              |        |                     |     |         |      |                                |
| 40012        | Int    | DS 195 stop bits    | 0   | 1       | 1    |                                |
| 40013        | Int    | KS-405 Slop bils    | 0   |         |      |                                |
| 40014        | Int    | Instrument address  | 1   | 1       | 255  | I – I wo<br>Slave address      |
| 40014        | Int    | Modbus serial mode  | 0   | 0       | 1    |                                |
| 40013        | IIIC   | woubus serial mode  | 0   | 0       |      |                                |
| 40016        | Int    | Alarm 1 type        | 0   | 0       | 3    | 0 - Off                        |
| 10010        |        | , addin i type      | Ŭ   | Ŭ       | Ŭ    | 1 – Low alarm                  |
|              |        |                     |     |         |      | 2 – High alarm                 |
|              |        |                     |     |         |      | 3 – Error alarm                |
| 40017, 40018 | Float  | Alarm 1 set point   | 0.0 | 0.0     | 15.0 |                                |
|              |        |                     |     |         |      |                                |
|              |        |                     |     |         |      |                                |
| 40019        | Int    | Alarm 2 type        | 0   | 0       | 3    | 0 – Off                        |
|              |        |                     |     |         |      | 1 – Low alarm                  |
|              |        |                     |     |         |      | 2 – High alarm                 |
| 40000 40004  | Els at |                     | 0.0 | 0.0     | 45.0 | 3 – Error alarm                |
| 40020, 40021 | Float  | Alarm 2 set point   | 0.0 | 0.0     | 15.0 |                                |
|              |        |                     |     |         |      |                                |
| 40022        | Int    | Not used            | 0   | 0       | 0    | Not used                       |
|              |        |                     |     |         |      |                                |
|              |        |                     |     |         |      |                                |
| 40023        | Int    | Contact time        | 0   | 0       | 600  | Seconds before starting        |
|              |        |                     |     |         |      | measurements (steps of 15sec.) |
| 40024        | Int    | Measurement period  | 45  | 45      | 600  | Seconds for measurements to    |
| 10021        |        | medearennent perioa |     |         | 000  | complete                       |
|              |        |                     |     |         |      |                                |
| 40025        | Int    | Standby purge       | 0   | 24      | 100  | Hours between pulsing of       |
|              |        |                     |     |         |      | reagent pumps (0 = OFF, no     |
|              |        |                     |     |         |      | pulsing)                       |

**3.5.4 Input Registers** These 16-bit values are readable by the master. The data is stored with the most significant bit (MSB) first and then the least significant bit (LSB).

### 3.5.4.1 Valid Command(s)

| Code | Name                 | Broadcast |
|------|----------------------|-----------|
| 0x04 | Read Input Registers | No        |

### 3.5.4.2 Format

Float – stored in two consecutive addresses, with the first address containing the least significant word (lower part of mantissa) and the second address containing the most significant word (sign, exponent, and upper part of mantissa).

#### 3.5.4.3 Valid Addresses

30001 - 30XXX

#### 3.5.4.4 Definitions

| Address      | Туре  | Register                                 | Function                                                                                                    |
|--------------|-------|------------------------------------------|----------------------------------------------------------------------------------------------------|
| 30001, 30002 | Float | Sensor reading                           | The meter reading                                                                                                    |
| 30003, 30004 | Float | ABS                                      | The absorbance                                                                                                    |
| 30005        | Int   | Main version                             | Main board software version                                                                                                    |
| 30006        | Int   | Display version                          | Display board software version                                                                                                    |
| 30007        | Int   | NOT USED                                 |                                                                                                    |
| 30008        | Int   | Model number                             | 28037                                                                                                    |
| 30009        | Int   | Model suffix number                      | Options – model dependent 0                                                                                                    |
| 30010        | Int   | Reading status                           | 0 – unknown<br>1 – normal<br>2 – over range<br>3 – under range<br>4 – need standard<br>5 – need sample<br>6 – reading problem ( <i>Reading error</i> )<br>Above will display last reading twice then 0.00 is<br>displayed                                                                                                    |
| 30011        | Int   | NOT USED                                 |                                                                                                    |
| 30012        | Int   | Instrument error<br>summary (bit-mapped) | 0x00000 – normal<br>0x00001 – Error<br>0x00002 – Alarm 1 is active<br>0x00004 – Alarm 2 is active<br>0x00008 – Calibration error<br>0x00010 – Optical error<br>0x00020 – 12-volt power supply (Fatal error)<br>0x00040 – Purge solenoid<br>0x00080 – Reagent solenoid (Halting error)<br>0x00100 – STM32 internal A/D converter (Fatal<br>error)<br>0x00200 – STM32 flash data read (Fatal error)<br>0x00400 – STM32 flash data write (Fatal error)<br>0x00400 – STM32 flash data write (Fatal error) |

### 3.5.5 Exception Responses Implemented

| Code | Name                 | Meaning                                                      |
|------|----------------------|--------------------------------------------------------------|
| 00   |                      | No error                                                     |
| 01   | ILLEGAL FUNCTION     | The function code is not allowed in the device.              |
| 02   | ILLEGAL DATA ADDRESS | The data address is not allowed in the device                |
| 03   | ILLEGAL DATA VALUE   | A value contained in the query field is wrong for the device |

### 3.6 Securing the Electrical Enclosure

Once all electrical connections are made, the electrical enclosure must be secured by closing the compartment and tightening the captive Phillips screws.

### 4.0 Configuration - General Process

### 4.1 Instrument Commissioning and Start-up

After all water, air, and electrical connections have been made, the SSR-Ex can be powered on by turning on the power to the Air Sentinel II. Once power is supplied to the Air Sentinel II, it will run through an automatic three-minute purge cycle and then supply power to the SSR-Ex. If at any time there is a loss of pressurization in the electrical enclosure, the Air Sentinel II will remove power to the SSR-Ex.

The condition of the Air Sentinel II can be determined based on the color of the LED lamps on its body as explained by this chart:

| Lamp Color Matrix        | Meaning               | Power to Attached Device            | Alarm Relay Response            |
|--------------------------|-----------------------|-------------------------------------|---------------------------------|
| Both Lamps GREEN         | Safe Operation        | ON                                  | Normally Open Contacts OPEN     |
| TIMER Lamp <b>RED</b>    | Instrument is Purging | OFF                                 | Normally Open Contacts<br>CLOSE |
| PRESSURE Lamp <b>RED</b> | Unsafe<br>Operation   | OFF                                 | Normally Open Contacts<br>CLOSE |
| NO Lamps                 | No power out applied  | No power applied;<br>everything off |                                 |

The SSR-Ex is ready for operation when the Air Sentinel II displays two green LED lamps.

### 4.2 Configuring the SSR-Ex

The SSR-Ex is configured using the buttons located on the outside of the electrical enclosure. The Mainscreen is shown below in Figure 12 - Main Screen.

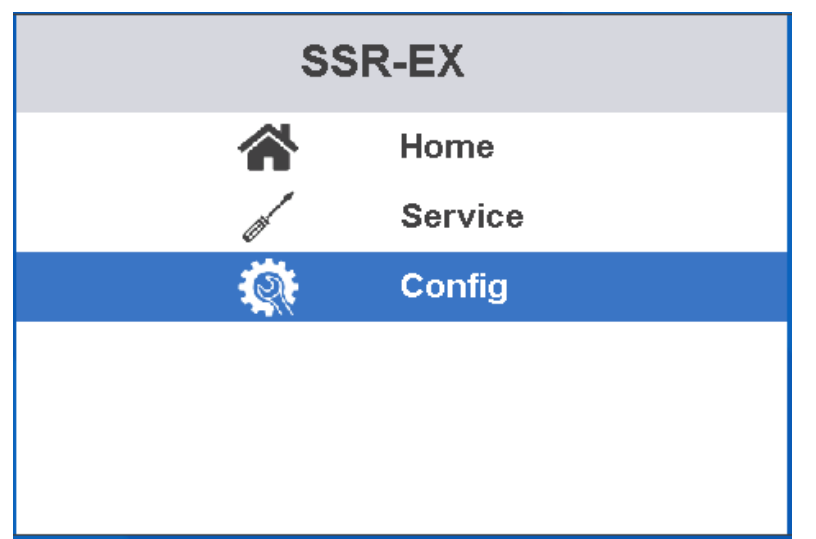

Using the UP and DOWN buttons, navigate to the desired function shown on the screen. Once you have highlighted the desired function press

SELECT to display the next menu.

The Service and Config menus permit access to the processes listed in the charts below. Use the EXIT button to return to the previous screen.

Figure 12 - Main Screen

### **Service Menu Options**

| Title                | Function/Description           |                                                          |  |
|----------------------|--------------------------------|----------------------------------------------------------|--|
| PRIME                | Prime DPD and Buffer Reagents. |                                                          |  |
| CALIBRATE            | Ini                            | tiate Calibration Procedure. Follow prompts to complete. |  |
| WATER PRIME          | Ac                             | tuate the sample pump to flush the water lines.          |  |
|                      | C                              | Config Menu Options                                      |  |
| Title                |                                | Function/Description                                     |  |
| ANALOG OUTPUT        |                                | Configure 4 - 20 mA Output                               |  |
| MODBUS               |                                | Configure MODBUS                                         |  |
| ALARMS               |                                | Configure Alarms                                         |  |
| UNITS                |                                | Select PPM or mg/l                                       |  |
| AVERAGE              |                                | Select Signal Averaging 1 - 5 cycles                     |  |
| BACKLIGHT            |                                | Adjust Display Backlighting                              |  |
| CYCLE TIME           |                                | Reading Update Rate                                      |  |
| CONTACT PERIOD       |                                | Permits Chlorine Contact time before measuring           |  |
| STANDBY PULSE        |                                | Pulses reagent to reduce clogging while in standby       |  |
| RESTORE DEFAULTS     |                                | Restores factory default settings                        |  |
| RESTORE FACTORY CAL. |                                | Restore factory calibrations                             |  |
| ABOUT DEVICE         |                                | Displays the DISPLAY and MAIN software version numbers   |  |

#### 4.2.1 Menu Selection Options

#### 4.2.1.1 Main Menu

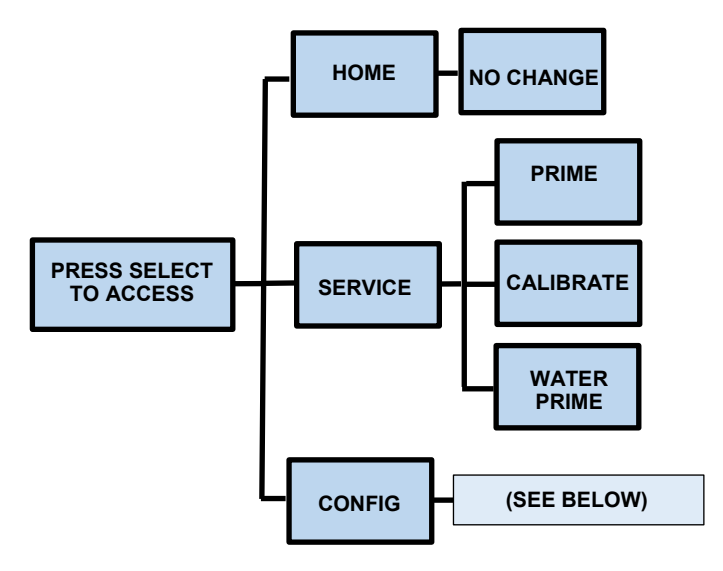

**SERVICE MENU** By design the SSR-Ex will only be actuated for measurement by a remote command. The system can be set up to either be actuated through MODBUS or by means of a remote actuation provided by the end user.

PRIME function pulses the reagent pumps to ensure the reagent lines are filled with reagent.

CALIBRATE function allows you to calibrate the SSR-Ex in the field. Please refer to Section 5.1 - Calibration for the calibration procedure.

WATER PRIME function allows the sample pump to be actuated to flush the water line to the SSR-Ex in order to expedite delivery of representative sample to the SSR-Ex.

Every time SERVICE mode is exited, all faults are cleared. If the original fault or a new fault occurs, it will be posted to the display. Faults will not stay cleared until the fault condition is no longer detected.

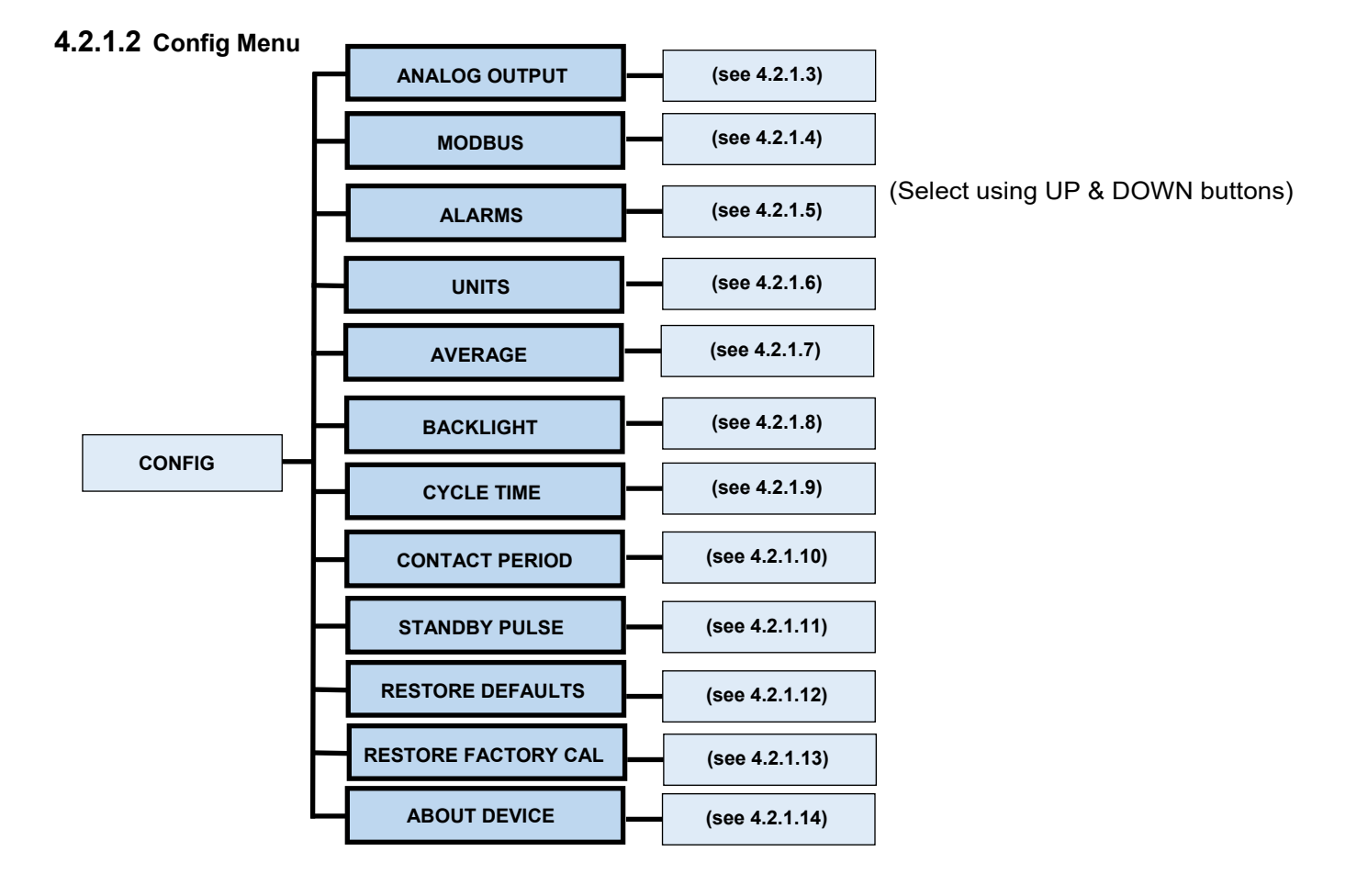

Once changes have been made to the settings, the SSR-Ex will display the prompt "Are you sure?" To save the changed settings, press the SELECT button.

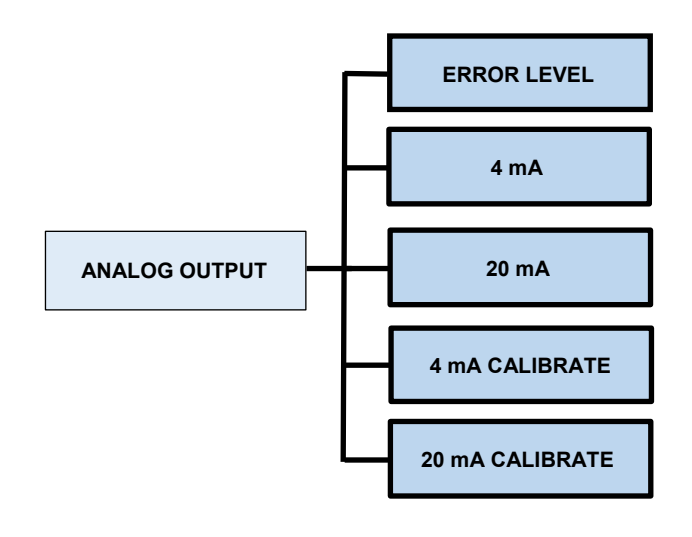

(Select using UP & DOWN buttons)

SSR-Ex allows the user to determine how an error message will affect the analog outputs. Settings include driving the analog output either to 0 mA, 2 mA, or 4 mA or the setting can be OFF to not affect the output.

Default value is OFF.

SSR-Ex allows the analog output to be scaled to the desired range using the 4 mA and 20 mA adjustments. Select either 4 mA or 20 mA and using the UP & DOWN buttons adjust to the desired value.

Default values are 4 mA = 0 ppm and 20 mA = 15 ppm

The 4 and 20 mA outputs can be offset to account for signal loss between the SSR-Ex and the SCADA system using the 4 mA and 20 mA CALIBRATE options.

#### 4.2.1.4 Modbus Menu

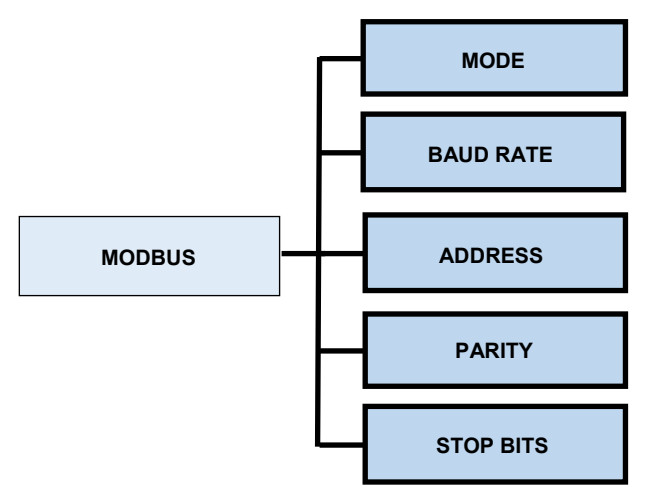

4.2.1.5 Alarms Menu

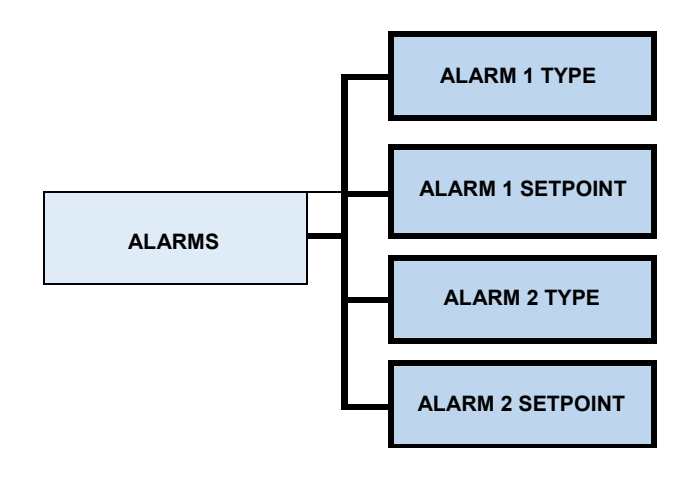

The factory default setting is 9600, 8 bit, no parity, 1 stop bit, RTU. All parameters are adjustable. Make sure the parameters on the Host and the SSR-Ex are configured identically.

(Select using UP & DOWN buttons)

These settings allow the user to configure the SSR-Ex MODBUS. Settings include the MODE, BAUD RATE, ADDRESS, PARITY and BITS.

(Select using UP & DOWN buttons)

SSR-Ex allows the alarms to be configured to be either HI, LO, OFF or ERROR and the set points can be configured to actuate the relays at the desired values.

### 4.2.1.6 Units Menu

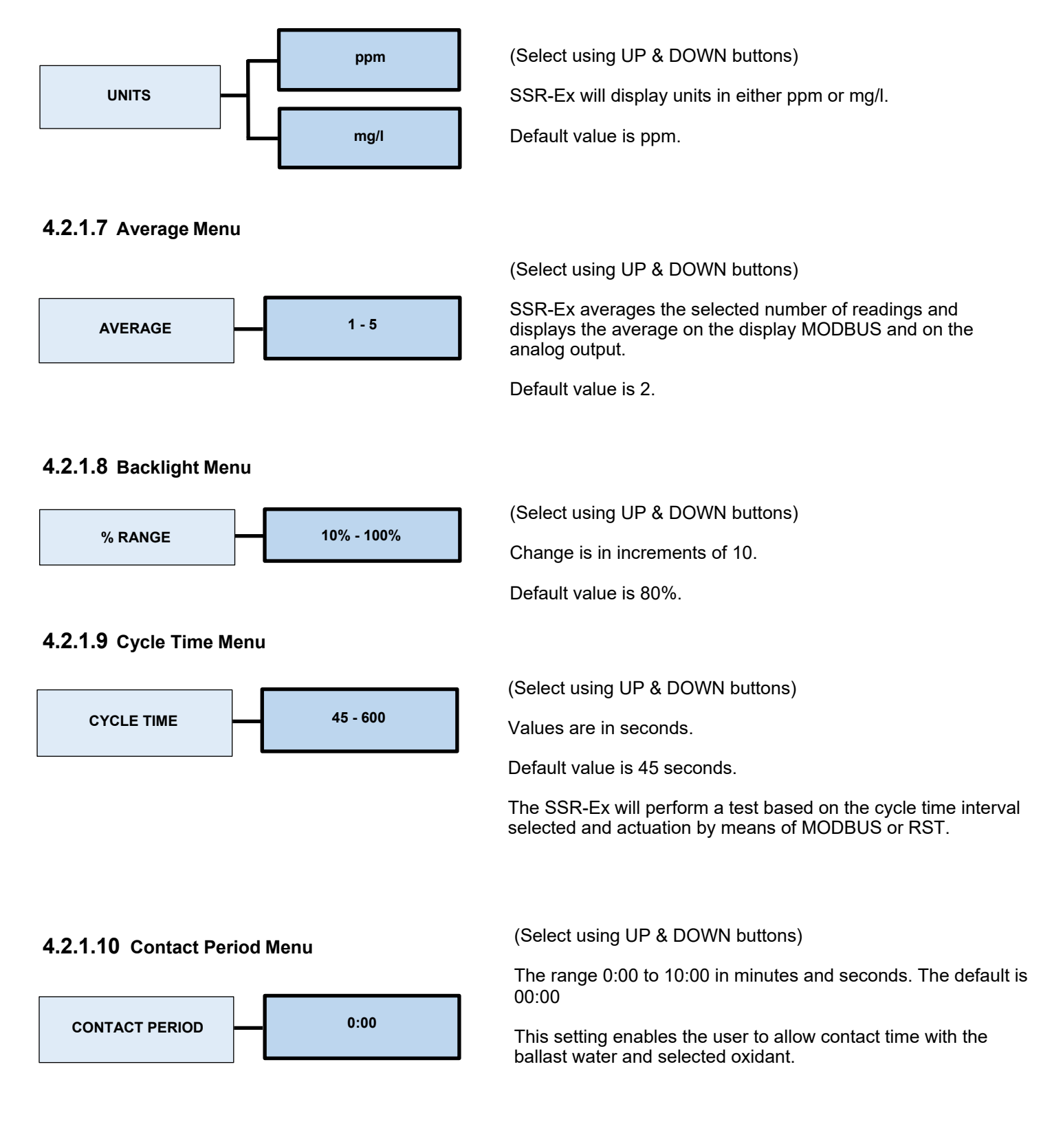

### 4.2.1.11 Standby Pulse Menu

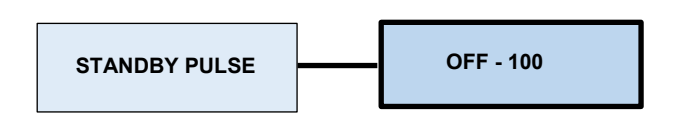

(Select using UP & DOWN buttons)

This setting will energize the reagent pumps to ensure the lines remain free of clogs. Range of settings is 1 - 100 hours. Setting below 1 turns the function OFF.

Default setting is ON and default time is 24 Hr.

#### 4.2.1.12 Restore Defaults Menu

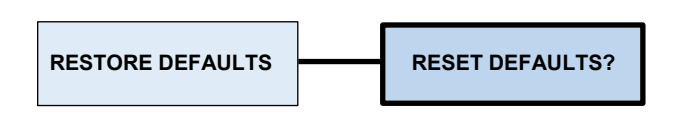

This option will restore the factory default settings. Screen displays "RESET DEFAULTS?" Pressing the SELECT button will restore factory default settings. Before performing a Restore Defaults it is advised to make a listing of any user changed menu options prior to the reset.

#### 4.2.1.13 Restore Factory Cal Menu

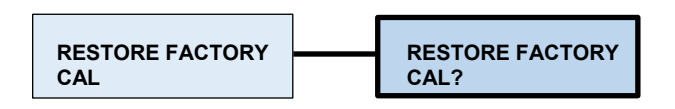

This option will restore the factory default calibration. Screen displays "RESTORE FACTORY CAL?" Pressing the SELECT button will restore the factory calibration. This will restore the factory reading, 4 and 20mA calibrations.

#### 4.2.1.14 About Device Menu

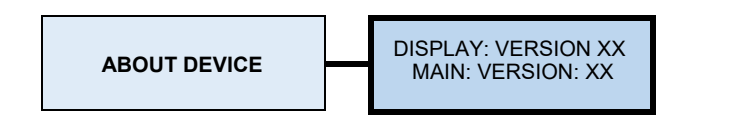

(Select using UP & DOWN buttons)

This option will display the DISPLAY and MAIN software version numbers.

### 4.3 System Start-up

Once the SSR-Ex is powered on, air has been purged, and all configurations have been completed, it is ready for use.

### 4.3.1 Flush Water Sample Line

Before sampling any sample water, the water line from the source water to the enclosure must be flushed to ensure that the sample line has a representative sample and is not impacted by any debris or other foulants. Flush the sample line by using the WATER PRIME feature found under the SERVICE menu. When this feature is selected, the connected water sample line will automatically flush water to drain.

Reference section 4.2.1.1 main menu.

### 4.3.2 Prepare Reagents

Prepare and install the reagents according to the instructions provided on the reagent bags. In the SERVICE menu, select PRIME to prime the reagents. You can access the bottom of the enclosure to service these items, if needed.

### 4.3.3 Remote Start

Once the line is flushed and the reagents primed, initiate a cycle remotely through RMT or MODBUS.

### **ACAUTION**

The SSR-Ex will only operate using a remote start signal.

### 4.4 Typical Cycle

During normal operation, the SSR-Ex will run through a timed cycle. A simplified cycle will consist of the following sequences:

Flushing – sample flow Purging – PURGE valve opens Zeroing – no flow with cuvette full Adding Reagents – one pulse of the reagent pumps Sample Reaction – reaction of reagents with oxidant sample Reading resulting sample – no flow with cuvette full Purging – PURGE valve opens to remove the reacted sample and water

The cycle above is simplified and does not describe all the actions and testing that occurs. The CPU continuously diagnoses the entire system for correct operation and sample water flow. If an error occurs, a message is posted on the LCD screen and is indicated on a Modbus address. Alarm contact closure can be user configured to provide an alarm in the event of an error message.

### 4.5 Observe Operation

Observe the process in the optical assembly, you should see a vortex of water form as the SSR-Ex flushes water through the cuvette, then the unit will stop water flow and "zero" on the source water, flush again and then actuate the reagent pumps and take a measurement. Only after a successful test has been completed will a reading be displayed on the analyzer.

### 5.0 Maintenance

### **A**DANGER

The SSR-Ex instrument is sectioned such that all the electrical or powered devices are in the upper, purged section of the enclosure, while the lower (wetted parts) section contains no power at all and can be operated and maintained in a safe condition even with the main enclosure door open. In the interest of safety, if the electrical or power devices in the purged (upper) section of the enclosure needs to be accessed for service, ensure all power has been removed from a safe location prior to accessing the electrical or powered devices in the electrical enclosure. All components in the lower (wetted parts) section of the enclosure can be accessed for service or routine maintenance, while the SSR-Ex instrument is powered, air supplied, and while the main enclosure door is open. Under normal operating conditions, it is recommended that the main enclosure door is closed. In cases where the SSR-Ex instrument is in an environment considered to be Zone 0 for a period of time, power and air to the instrument must be removed.

**General Condition Check** - Once a month check the general condition of the instrument in operation by opening the enclosure door and visually inspecting the instruments wet chemistry section components to confirm proper operation and to also check for any leaking components or other concerns. The wet section components can be accessed for maintenance, reagent replacement and visual inspection during voyages.

Specific condition of use: Parts of the enclosure are non-conducting and exceed the maximum permissible resistance according to the IEC 60079-0. Therefore, to avoid electrostatic charge build-up, it must not be rubbed or cleaned with solvents or a dry cloth when installed/used within a potentially explosive atmosphere.

### 5.1 Calibration

Calibration kit (Cat. No. 28144) includes:

125 ml of zero solution (solution #1)125 ml of calibration solution (solution #2)1 each replacement cuvette

The SSR-Ex instrument was tested and calibrated prior to leaving the factory. The instrument operates from a pre-determined calibration curve for high accuracy of residual oxidant concentration. It is not necessary to recalibrate to maintain stated accuracy specifications. If re-calibration is required by a regulatory authority, calibration can easily be accomplished in the field using the procedure below.

- Step 1: Ensure the supply water is shut off. From the control buttons, enter the calibration screen. Follow the on-screen instructions.
- Step 2: Disconnect the black tubing from the pressure regulator to the pump. Some water may drain from the regulator, this is normal and it may be appropriate to use a container to catch the small volume of water.
- Step 3: Insert the black tube into solution #1. This is used to set a zero reference. Follow the instructions on the display.
- Step 4: When the SSR-Ex has completed the zero procedure you will be instructed to move the tube to solution #2. Follow the instructions on the display.
- Step 5: The SSR-Ex will take a reading of the solution. If this reads from **9-11** mg/l (PPM), the instrument is operating within the stated specifications and no further action is required. If the reading is outside of this range the SSR-Ex will allow you to make an adjustment to bring it into range. Follow the instructions displayed on the SSR-Ex.
- Step 6: Restore the black tube to the pressure regulator and turn the water supply back on. Check for leaks before closing the enclosure door.

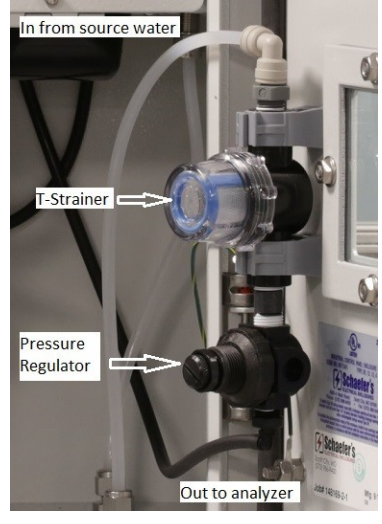

Figure 13 - Pressure regulator and T-strainer

### 5.2 Cuvette Replacement

HF scientific recommends that the cuvette be replaced annually or if it appears badly soiled or discolored at any time. It is suggested to place a covering over a floor grate if the instrument is installed over a grate.

To replace the cuvette:

- Step 1: Press SERVICE to stop the flow of sample water and drain the cuvette.
- Step 2: Ensure the source water is turned off.
- Step 3: Turn counterclockwise, but do not completely remove, the knurled fitting on top of the optics system to loosen the cuvette. Occasionally it is necessary to very gently rotate the cuvette on the O-Rings to facilitate removal. Once the cuvette rotates easily on the O-Rings carefully remove the cuvette. There is a spring installed in the optical block to facilitate removal of the cuvette.
- Step 5: Reverse the procedure to install a new or cleaned cuvette.
- Step 6: Retain the removed cuvette for future use if it can be cleaned.

Refer to Figure 5 - Wet Chemistry Area of Enclosure

Install the new cuvette by pushing it firmly but gently to seat it on the O-Rings, carefully turn the knurled top clockwise until the cuvette is held level and securely against both the top and bottom O-Rings, do not overtighten. Return to normal operation.

### 5.3 T-Strainer Cleaning

The T-strainer is integral to the instrument and must be checked when changing the reagent. When necessary the T-strainer screen and bowl must be cleaned. The T-strainer is clamped to the door and does not require removal to be cleaned. You may want to place a container under the instrument to catch the water and debris during cleaning.

- Step 1: Press SERVICE to stop the flow of sample water and drain the cuvette.
- Step 2: Ensure the source water is turned off.
- Step 3: Disconnect the top (bowl) of the T-strainer by turning counterclockwise.
- Step 4: Remove and clean the screen and the bowl and then reassemble.
- Step 5: Be sure to tighten the bowl of the strainer.
- Step 6: Turn source water back on.
- Step 7: Return to normal operation.
- Step 8: Check for any leaks.

The T-strainer screen (Cat. No. 28625) may require replacement after a period of time or as needed.

### 5.4 Adjusting the Pressure Regulator

The pressure regulator is factory set and it should not be necessary to adjust it in the field.

### 5.5 Installing New Reagent in the SSR-Ex

### 

# Use caution when changing the reagents, as they are corrosive. These reagents may stain clothing. After changing the reagents, operators should wash their hands.

- Step 1: Press SERVICE to stop the flow of sample water and drain the cuvette.
- Step 2: Ensure the source water is turned off.
- Step 3: Remove both reagent bags and invert so the cap is facing up.
- Step 4: Follow the procedure provided on the reagent bags to mix the reagent.
- Step 5: Remove the cap on the bag and replace with the cap supplied with the SSR-Ex. Note that these are color coded to the label on the bag. The buffer is installed on the left and the indicator is installed on the right.

# Before turning bags upside down to insert in the holder, ensure that the cap is tightened all the way and that the fitting does not leak.

- Step 6: Invert bags and install in the holder. Note that the bottom of the bag has a lip that must be inserted into the slot of the holder.
- Step 7: Replace the Velcro strap to hold the reagents in place.
- Step 8: Follow the PRIME procedure under the SERVICE menu. This will draw enough of each reagent to completely prime the tubes and replace any old solution. The system will automatically return to normal operation after it completes the prime.

### 5.6 Replacing the Peristaltic Sample Pump Head

The pump head assembly can be replaced. Recommended replacement for the pump head assembly is annually. It is replaced as a complete assembly, not just the pump tube. The pump is located in the upper right of the wet enclosure.

- Step 1: Press SERVICE to stop the flow of sample water and drain the cuvette.
- Step 2: Ensure the source water is turned off.
- Step 3: Squeeze the right side of the pump housing, this will release the pump head from the bracket and a new pump head can be installed.
- Step 4: Disconnect the inlet and outlet sample tubes from the pump once it has been removed from the pump base taking care to note which tube connects to which side of the pump head.
- Step 5: Connect the inlet and outlet sample tubing to the new pump.
- Step 6: Carefully replace the pump head in the enclosure.

### 5.7 Instrument Storage

If the SSR-Ex is relocated or will be inactive for long periods of time (several months).

- Step 1: Press SERVICE to stop the flow of sample water and drain the cuvette.
- Step 2: Ensure the source water is turned off.
- Step 3: Remove the reagents.
- Step 4: Flush the reagent sample lines with distilled water. Flush the reagent system.
- Step 5: Remove power by disconnecting the mains power.
- Step 6: It is usually a good idea to disconnect or shut off the source water for the duration of storage.

To order any accessory or replacement part, please contact the HF scientific Customer Service Department. If for any reason technical assistance is needed regarding this instrument, please do not hesitate to contact the HF scientific Technical Services Department.

HF scientific 16260 Airport Park Drive, Suite 140 Fort Myers, Florida 33913 Phone: (239) 337-2116 Toll-free: (888) 203-7248 Fax: (239) 454-0694 Email: hf.info@wattswater.com www.hfscientific.com

### 6.0 Diagnostic/Troubleshooting Chart

| Symptom                                          | Cause                                                                                                    | Cure                                                                                                    |
|--------------------------------------------------|----------------------------------------------------------------------------------------------------|----------------------------------------------------------------------------------------------------|
| Display shows MA                                 | 4 - 20 mA loop open                                                                                                    | Check wiring                                                                                                    |
| Display shows FAIL                               | Major system fault                                                                                                    | Contact HF scientific Technical Support                                                                                                    |
| Readings are erratic                             | <ul><li>(1) Bubbles in solution</li><li>(2) Debris in water sample</li></ul>                                                                              | <ul><li>(1) Check for air leaks</li><li>(2) Clean T-strainer at inlet</li></ul>                                                                                                    |
| Readings are lower than expected                 | <ol> <li>Leaky<br/>measurement<br/>cuvette</li> <li>Measurement<br/>cuvette dirty</li> <li>Reagents bad or expired</li> <li>Buffer reagent not</li> </ol> | <ol> <li>Check seating of cuvette on<br/>the O-Rings</li> <li>Replace or clean cuvette</li> <li>Replace reagents</li> <li>Attempt a prime procedure, check<br/>the status of reagent pump(s)</li> </ol> |
| Display flashes                                  | Sample Over-Range                                                                                                    | Check sample. Sample may be too high to read.                                                                                                    |
| Display shows nOnE while attempting to calibrate | No current reading displayed                                                                                                    | Wait for SSR-Ex to post a reading                                                                                                    |
| No display on SSR-Ex                             | Air Sentinel II issue with air supply                                                                                                    | Troubleshoot air supply system and Air Sentinel II                                                                                                    |

### 7.0 Error/Alarm Messages and Suggested Actions

| ERROR DISPLAYED        | Definition                   | Suggested Action                                                                                                    |
|------------------------|------------------------------|----------------------------------------------------------------------------------------------------|
| Solenoid 1             | Reagent solenoid 1 problem   | Test solenoid, try factory reset                                                                                                 |
| Solenoid 2             | Reagent solenoid 2 problem   | Test solenoid, try factory reset                                                                                                 |
| Drain Valve Error      | Problem with the drain valve | <ul><li>(1) Flush the SSR-Ex</li><li>(2) Clean the drain solenoid</li><li>(3) Clean the optical assembly drain orifice</li></ul> |
| 4 - 20 mA Output Error | Analog output problem        | Check for open loop                                                                                                    |
| 12 V Monitor Error     | Power supply Issue           | On board power supply problem, try factory reset                                                                                 |
| Optical Sensor Error   | Measurement error            | Wait for SSR-Ex to post a reading, try factory reset                                                                             |
| EEPROM Error           | Non-volatile error           | Try factory reset                                                                                                    |
| Main Board Lost        | Internal communication loss  | Check cable connections, try factory reset                                                                                       |
| Low Setpoint Alarm     | Reading below set point      | Check source water oxidant level                                                                                                 |
| High Setpoint Alarm    | Reading above set point      | Check source water oxidant level                                                                                                 |

### 8.0 Technical and Customer Assistance

If for any reason assistance is needed regarding this instrument please do not hesitate to contact either the HF scientific Technical Service Department or the HF scientific Customer Service Department:

HF scientific 16260 Airport Park Drive, Suite 140 Fort Myers, Florida 33913 Phone: (239) 337-2116 Toll Free (888) 203-7248 Fax: (239) 454-0694 Email: hf.info@wattswater.com www.hfscientific.com

### 9.0 Spare Parts Listing

| Part/Kit Name                                                            | Description                                                                                                    | Frequency of part or kit change                       |
|--------------------------------------------------------------------------|----------------------------------------------------------------------------------------------------|-------------------------------------------------------|
| Calibration Kit - 28144S                                                 | Description - Includes 125 ml solution #1,<br>125 ml solution #2, and a spare cuvette                                               | Frequency – As required by<br>regulatory authority    |
| Air/Filter Dryer Assembly -<br>28139                                     | Description - Includes air prep assembly<br>and appropriate fittings                                                                | Annual or when red indicator is shown. See kit below. |
| Air Filter/Dryer Element<br>Replacement Kit - 28140S                     | Description - Qty. 1 AMG-EL150, Qty. 1<br>AF20P-060S, and Qty. 1 AMH-EL150                                                          | As needed                                             |
| TOTAL Chlorine SSR-Ex DRY<br>REAGENT KIT (30 Day<br>Supply) - 09958      | Description - Includes DPD tube, Indicator,<br>Buffer in reagent bags, MSDS documents for<br>DPD Sulfate, Indicator JAW, Buffer JAW | As needed                                             |
| TOTAL Chlorine SSR-Ex DRY<br>REAGENT KIT (12 Month<br>Supply) - 28166    | Description - Includes DPD tube, Indicator,<br>Buffer in reagent bags, MSDS documents for<br>DPD Sulfate, Indicator JAW, Buffer JAW | As needed                                             |
| TOTAL Chlorine SSR-Ex<br>Liquid REAGENT KIT (30 Day<br>Supply) - 09931   | Description - Includes DPD tube, Indicator,<br>Buffer in reagent bags, MSDS documents for<br>DPD Sulfate, Indicator JAW, Buffer JAW | As needed                                             |
| TOTAL Chlorine SSR-Ex<br>Liquid REAGENT KIT (12<br>Month Supply) - 28165 | Description - Includes DPD tube, Indicator,<br>Buffer in reagent bags, MSDS documents for<br>DPD Sulfate, Indicator JAW, Buffer JAW | As needed                                             |
| T-Strainer/ Pressure Regulator<br>Assy - 28143S                          | Description - Includes both the T-strainer and pressure regulator assembly                                                          | As needed                                             |
| Replacement T-Strainer Screen<br>- 28145S                                | Description - Includes Qty. of 1, replace-<br>ment T-strainer screen                                                                | As needed                                             |
| Replacement Peristaltic Pump<br>Head - 28141S                            | Description - Includes replacement pump head                                                                                        | As needed                                             |
| Reagent Tubing Kit - 28142S                                              | Description - Includes Injectors, O-rings, Cap<br>inserts and sleeves, Idex nuts, Ferrules,<br>Coupling nuts and Teflon tubing.     | As needed                                             |
| Pressure Regulator (Inlet<br>Water) - 24320S                             | Description - Includes Qty. of 1, Watts<br>Pressure Regulator                                                                       | As needed                                             |

To order any accessory or replacement part, please contact the HF scientific Customer Service Department. If for any reason technical assistance is needed regarding this instrument, please do not hesitate to contact the HF scientific Technical Services Department. Each spare part will include appropriate instructions of proper use.

HF scientific 16260 Airport Park Road, Suite 140 Fort Myers, Florida 33913 Phone: (239) 337-2116 Toll-free: (888) 203-7248 Fax: (239) 454-0694 Email: hf.info@wattswater.com www.hfscientific.com

### **10.0 Limited Warranty**

HF scientific, LLC (the "Company") warrants each ballast water market instrument product to be free from defects in material and workmanship under normal usage for a period of two (2) years from first use or three (3) years from date of the Company's invoice from the original sale of the product, whichever occurs first. In the event of such defects within the warranty period, the Company will, at its option, replace or recondition the product without charge. Parts which by their nature are normally required to be replaced periodically, consistent with normal maintenance, specifically reagents, desiccant, sensors, electrodes and fuses, are excluded. Also excluded are accessories and supply-type items.

Proof of purchase from the Company (Company invoice or paid order confirmation) and/or first use (commissioning) must be provided when making a product warranty claim.

#### THE WARRANTY SET FORTH HEREIN IS GIVEN EXPRESSLY AND IS THE ONLY WARRANTY GIVEN BY THE COMPANY WITH RESPECT TO THE PRODUCT. THE COMPANY MAKES NO OTHER WARRANTIES, EXPRESSED OR IMPLIED. THE COMPANY HEREBY SPECIFICALLY DISCLAIMS ALL OTHER WARRANTIES, EXPRESSED OR IMPLIED, INCLUDING BUT NOT LIMITED TO, THE IMPLIED WARRANTIES OR MERCHANTABILITY AND FITNESS FOR A PARTICULAR PURPOSE.

The remedy described in the first paragraph of this warranty shall constitute the sole and exclusive remedy for breach of warranty, and the Company shall not be responsible for any incidental, special or consequential damages, including without limitation, lost profits or the cost of repairing or replacing other property which is damaged if this product does not work properly, other costs resulting from labor charges, delays, vandalism, negligence, fouling caused by foreign material, damage from adverse water conditions, chemical, or any other circumstances over which the Company has no control. In addition, the Company shall not be responsible for any costs incidental to the Company's warranty response efforts, including, without limitation, costs associated with the removal and replacement of systems, structures or other parts of facilities, de-installation, decontamination and re-installation of products, or transportation of products to and from the Company. This warranty shall be invalidated by any abuse, misuse, misapplication, improper installation or improper maintenance or alteration of the product.

Some states do not allow limitations on how long an implied warranty lasts, and some states do not allow the exclusion or limitation of incidental or consequential damages. Therefore the above limitations may not apply to you. This Limited Warranty gives you specific legal rights, and you may have other rights that vary from State to State. You should consult applicable state laws to determine your rights. SO FAR AS IS CONSISTENT WITH APPLICABLE STATE LAW, ANY IMPLIED WARRANTIES THAT MAY NOT BE DISCLAIMED, INCLUDING THE IMPLIED WARRANTIES OF MERCHANTABILITY AND FITNESS FOR A PARTICULAR PURPOSE, ARE LIMITED IN DURATION TO ONE YEAR FROM THE DATE OF ORIGINAL SHIPMENT.

HF scientific, Inc. 16260 Airport Park Drive, Suite 140 Fort Myers, Florida 33913 Phone: (239) 337-2116 Fax: (239) 454-0694 Toll-free: 888-203-7248 Email: hf.info@wattswater.com Website: www.hfscientific.com